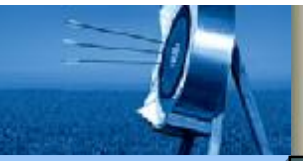

### **S7-200 Modbus** 通信

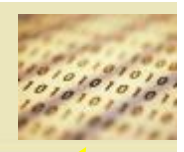

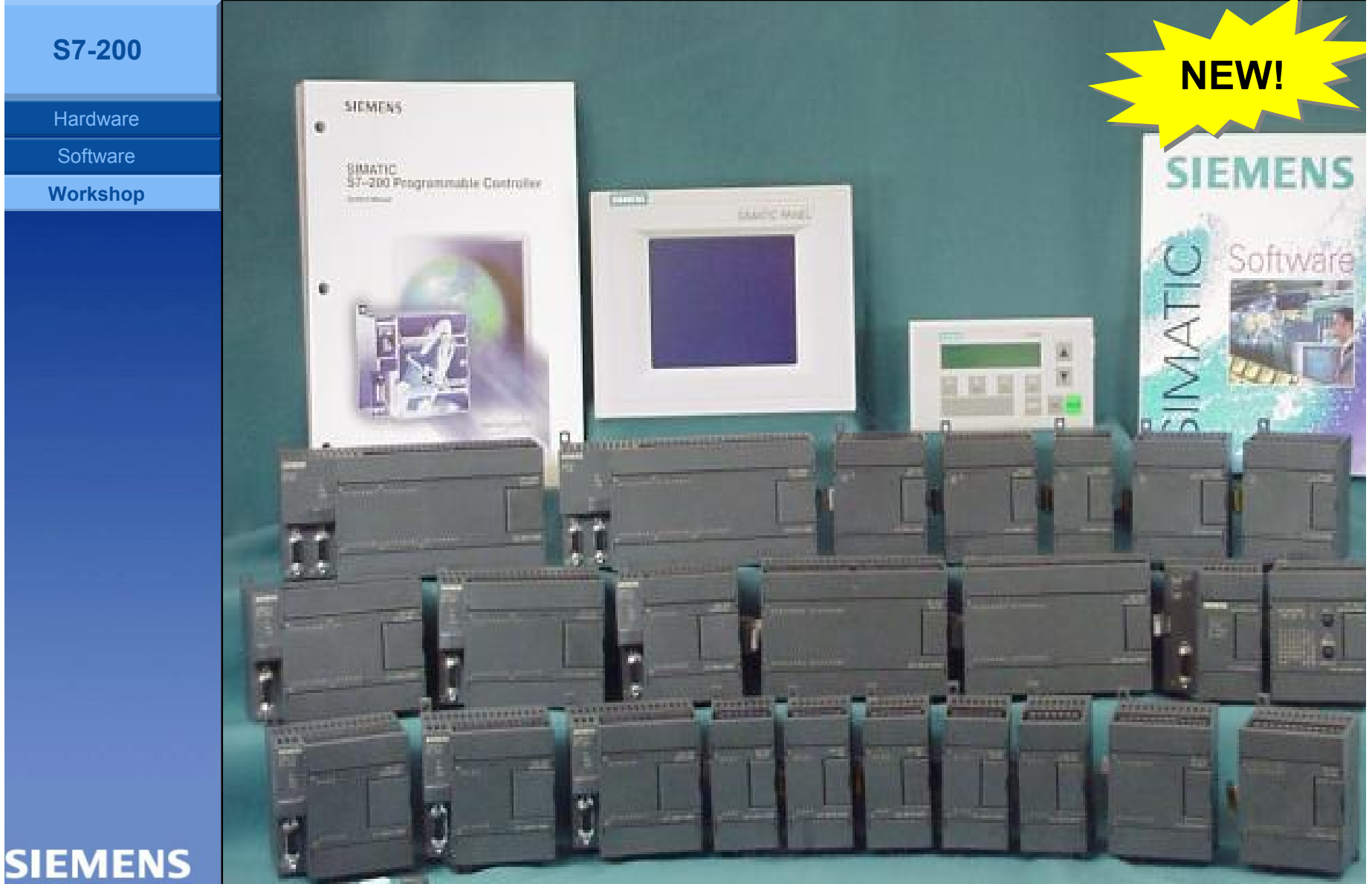

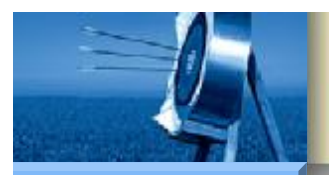

# **S7-200 Modbus** 通信

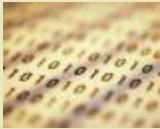

**S7-200** 

Hardware

Software

Workshop

- 概述
  - 定义
  - Modbus 报文传输格式
  - Modbus 主站协议指令
  - Modbus 从站协议指令
- Micro/Win 指令库的管理
  - 指令库的安装
  - 指令库的卸载
  - 指令库的添加
  - 指令库的删除
- 编程示例
  - 功能要求
  - 实现步骤

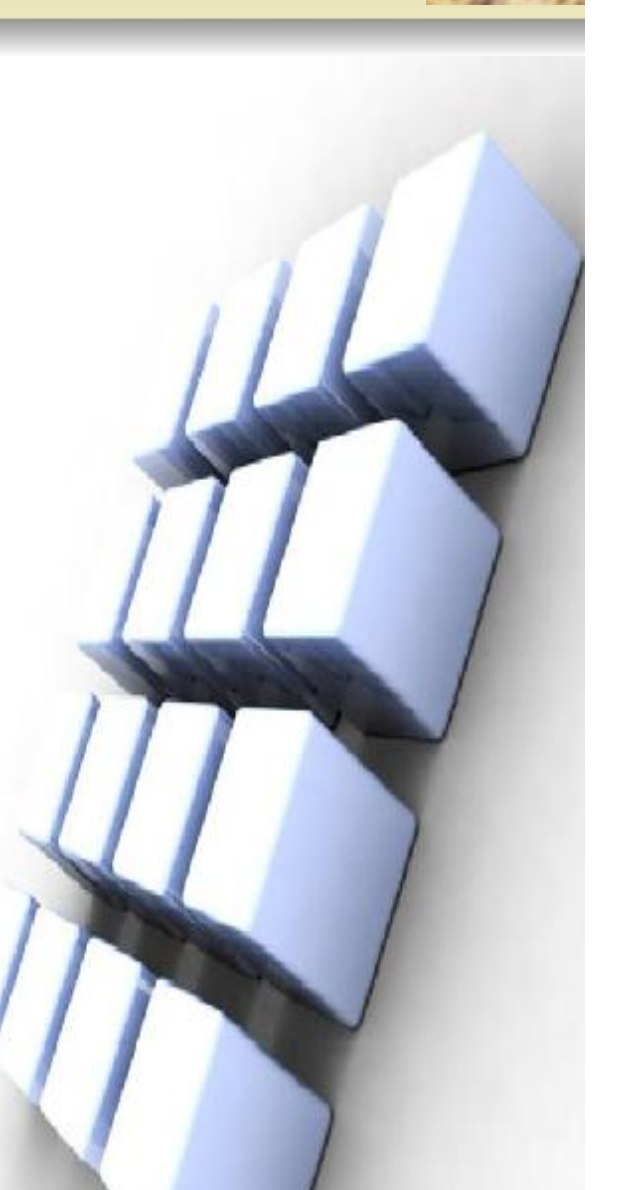

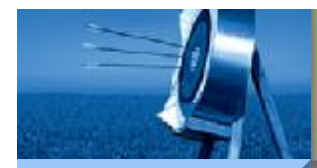

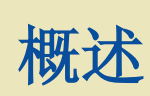

Hardware

Software

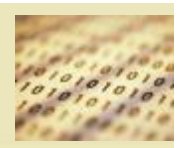

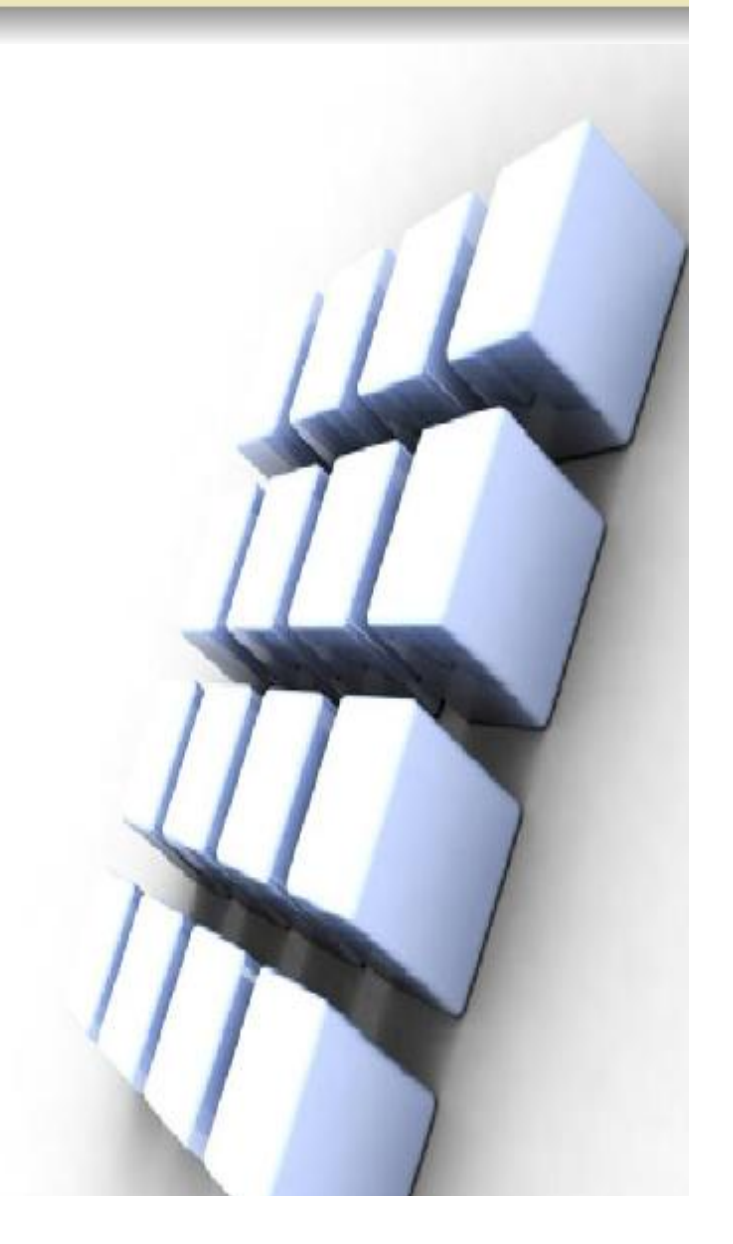

- ・ 定义
- Modbus 报文传输格式
- Modbus 主站协议指令
- Modbus 从站协议指令

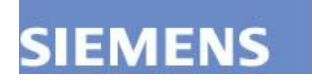

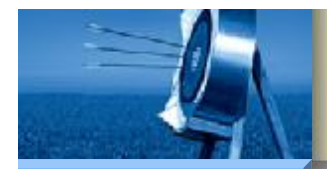

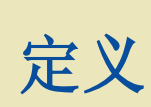

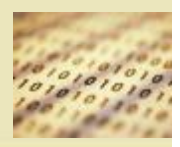

Hardware

Software

- 使用 Modbus 通信协议是 Modicon 公司提出的一种报文传输协议, 它广泛应用于工业控制领域,并已经成为一种通用的行业标准。不同 厂商提供的控制设置可通过 Modbus 协议连成通信网络,从而实现集 中控制。
- 根据传输网络类型的区别, Modbus 通信协议又分为串行链路上的 Modbus 和基于 TCP/IP 协议的 Modbus。
- Modbus 串行链路协议只有一个主站,可以有1~247个从站。
  Modbus 通信只能从主站发起,从站在未收到主站的请求时,不能发送数据或互相通信。
- Modbus 串行链路协议的通信接口可采用 RS-485 接口,也可使用 RS-232C 接口。其中RS-485 接口可用于远距离通信,RS-232C 接口 只能用于短距离通信。

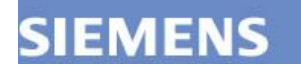

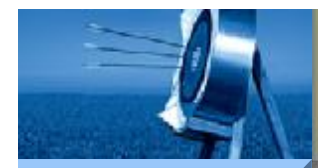

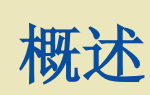

Hardware

Software

Workshop

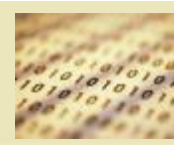

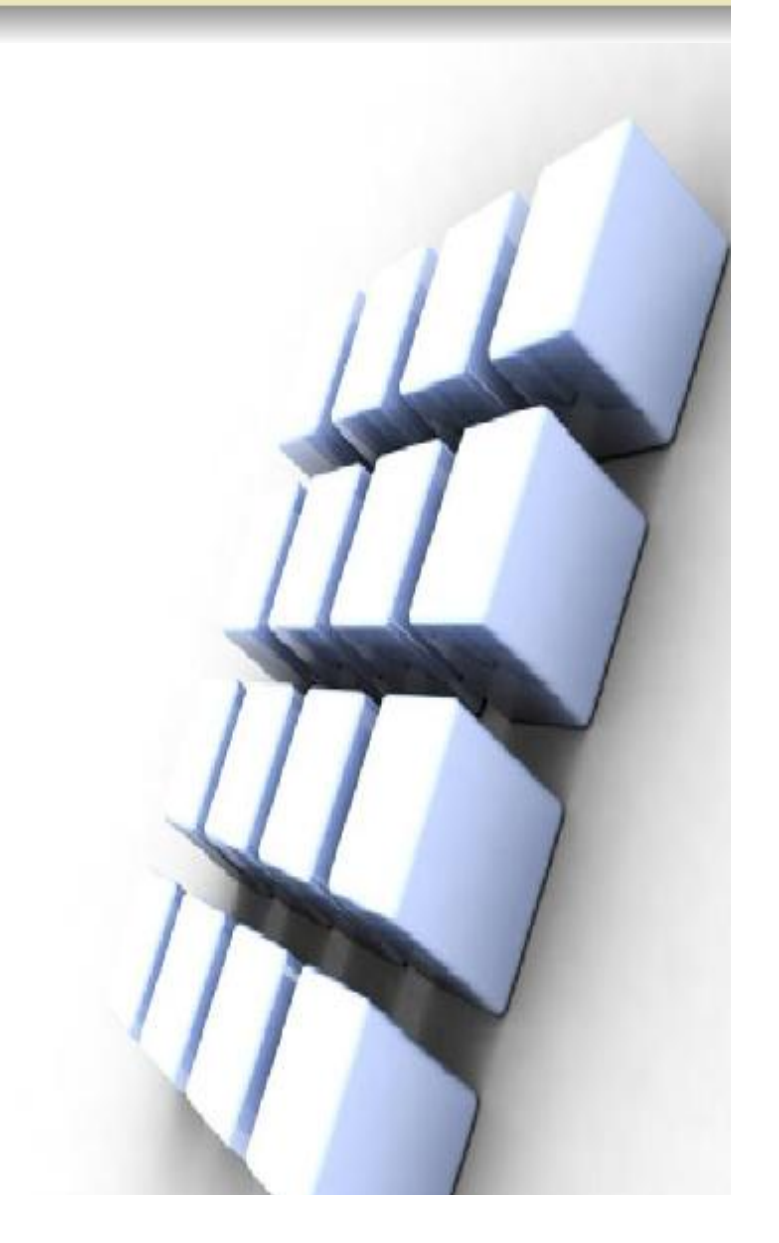

- 定义
- Modbus 报文传输格式
  - Modbus 寻址
  - ASCII 模式
  - RTU 模式

- Modbus 主站协议指令
- Modbus 从站协议指令

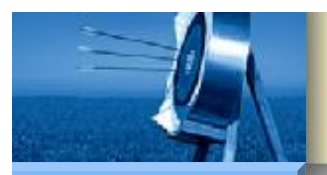

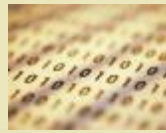

#### **S7-200**

#### Hardware

Software

Workshop

- Modbus 寻址
- ・ ASCII 模式
- ・ RTU 模式

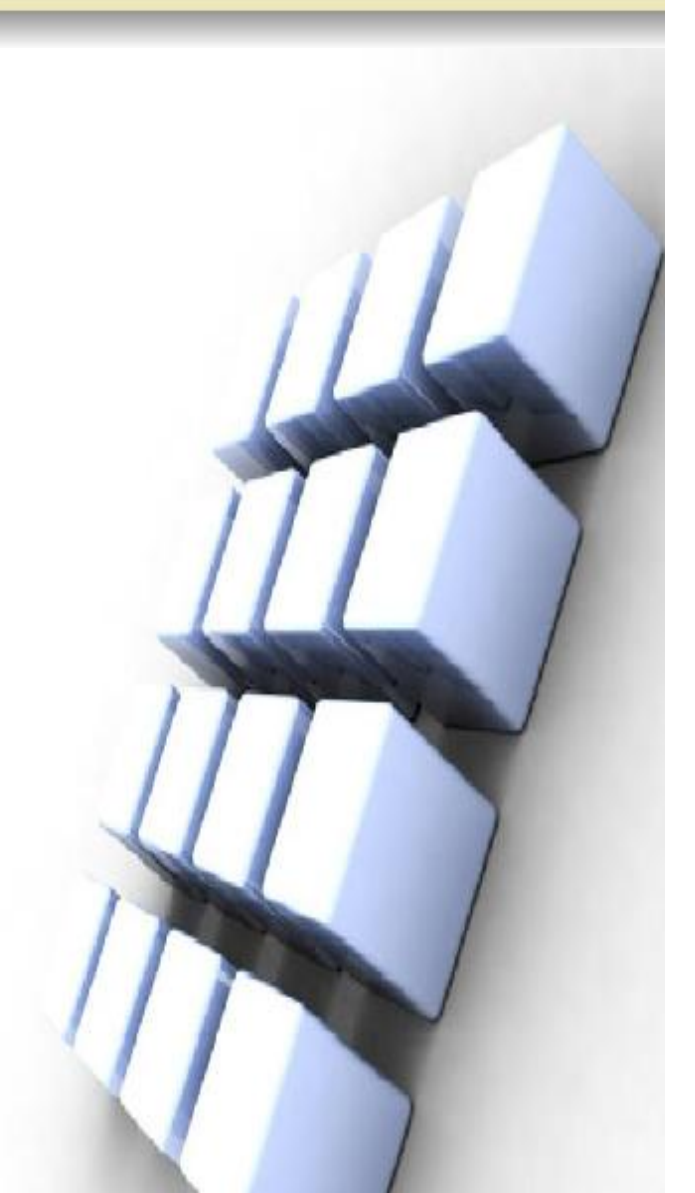

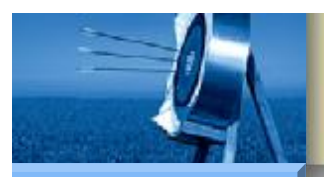

# Modbus 寻址

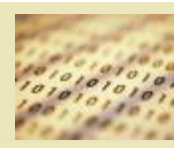

**S7-200** 

Hardware

Software

- Modbus 地址通常是包含数据类型和偏移量的5个或6个字符值。第一 个或前两个字符决定数据类型,最后的四个字符是符合数据类型的一 个适当的值。Modbus 主设备指令能将地址映射至正确的功能,以便 发送到从站。
- 1 Modbus 主站寻址
- Modbus主设备指令支持下列Modbus地址:
- (1)00001至09999是离散输出(线圈)。
- (2)10001至19999是离散输入(触点)。
- (3) 30001至39999是输入寄存器(通常是模拟量输入)。
- (4) 40001至49999是保持寄存器。
- 所有Modbus地址均以1为基位,表示第一个数据值从地址1开始。有效地址范围将取决于从站。不同的从站将支持不同的数据类型和地址

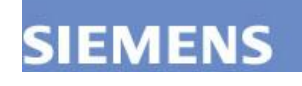

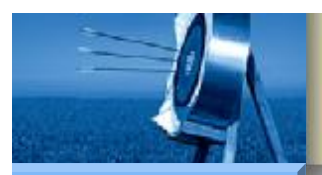

### Modbus 寻址

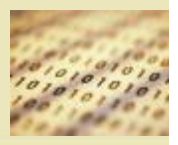

**S7-200** 

Hardware

Software

- 2 Modbus 从站寻址
- Modbus从站指令支持以下地址:
- (1)000001至000128是实际输出,对应于Q0.0——Q15.7。
- (2)010001至010128是实际输入,对应于I0.0——I15.7。
- (3)030001至030032是模拟输入寄存器,对应于AIW0至AIW2。
- (4) 040001至04XXXX是保持寄存器,对应于V区。
- Modbus 从站协议允许您对Modbus主站可访问的输入、输出、模拟 输入和保持寄存器(V区)的数量进行限定。MBUS\_INIT 指令的参数 MaxIQ 指定 Modbus 主站允许访问的实际输入或输出(I或Q)的最 大数量。MBUS\_INIT 指令的 MaxAI 参数指定 Modbus 主站允许访问 的输入寄存器(AIW)的最大数量。MBUS\_INIT 指令的MaxHold 参 数指定 Modbus 主站允许访问的保持寄存器(V存储区字)的最大数 量。

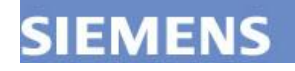

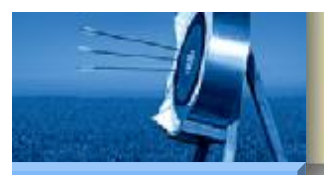

### Modbus 寻址

•

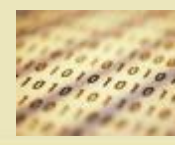

**S7-200** 

Hardware Software Workshop Modbus 地址与 S7-200 地址对应关系如下表所示。

| 000001 | Q0.0                   |
|--------|------------------------|
| 000002 | Q0.1                   |
| 000003 | Q0.2                   |
|        |                        |
| 000127 | Q15.6                  |
| 000128 | Q15.7                  |
| 010001 | I0.0                   |
| 010002 | I0.1                   |
| 010003 | 10.2                   |
|        |                        |
| 010127 | I15.6                  |
| 010128 | 115.7                  |
| 030001 | AIW0                   |
| 030002 | AIW2                   |
| 030003 | AIW4                   |
|        |                        |
| 030032 | AIW62                  |
| 040001 | HoldStart              |
| 040002 | HoldStart+2            |
| 040003 | HoldStart+4            |
|        |                        |
| 04xxxx | HoldStart+2 x (xxxx-1) |

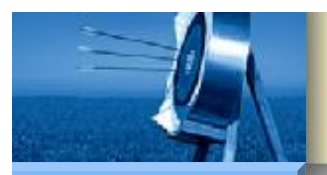

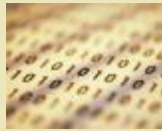

#### **S7-200**

#### Hardware

Software

Workshop

- Modbus 寻址
- ・ ASCII 模式
- ・ RTU 模式

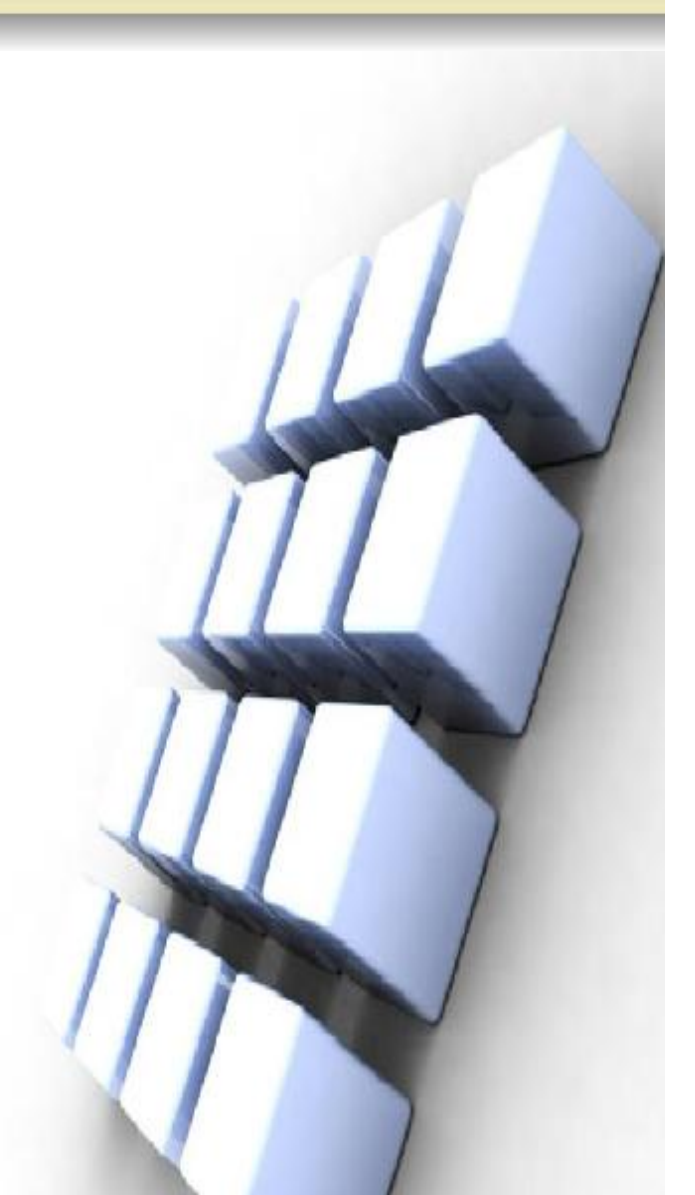

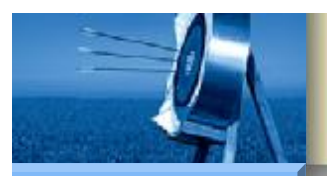

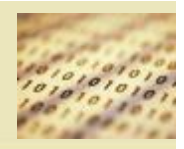

**S7-200** 

•

Hardware

Software

Workshop

EMENS

- Modbus 通信协议有 ASCII 和 RTU (远程传输单元)两种报文传输 模式。Modbus 网络中所有的站必须采用相同的传输模式和串口参数。
- ASCII模式采用LRC(纵向冗余校验)方式进行校验,其报文格式如 下表所示:

| : | 地址 | 功能 | 数据 | 数据1 | <br>数据n | LRC | LRC | 回车 | 换行 |
|---|----|----|----|-----|---------|-----|-----|----|----|
|   |    | 码  | 字节 |     |         | 高字  | 低字  |    |    |
|   |    |    | 数  |     |         | 节   | 节   |    |    |

- ASCII模式中,报文帧中的每个8位字节都转换为两个ASCII码发送。
  报文中的每个ASCII码都由16进制字符组成,传输的每个字符都包括1
  个起始位、7个数据位、1个奇偶校验位、1个停止位;如果没有校验位,则有两个停止位。
- LRC计算时不包括开始的冒号符、LRC本身和回车换行符。

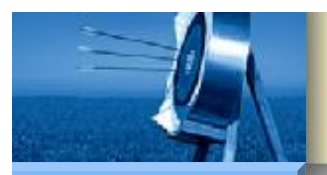

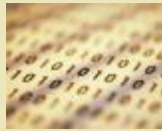

#### **S7-200**

#### Hardware

Software

Workshop

- Modbus 寻址
- ・ ASCII 模式
- ・ RTU 模式

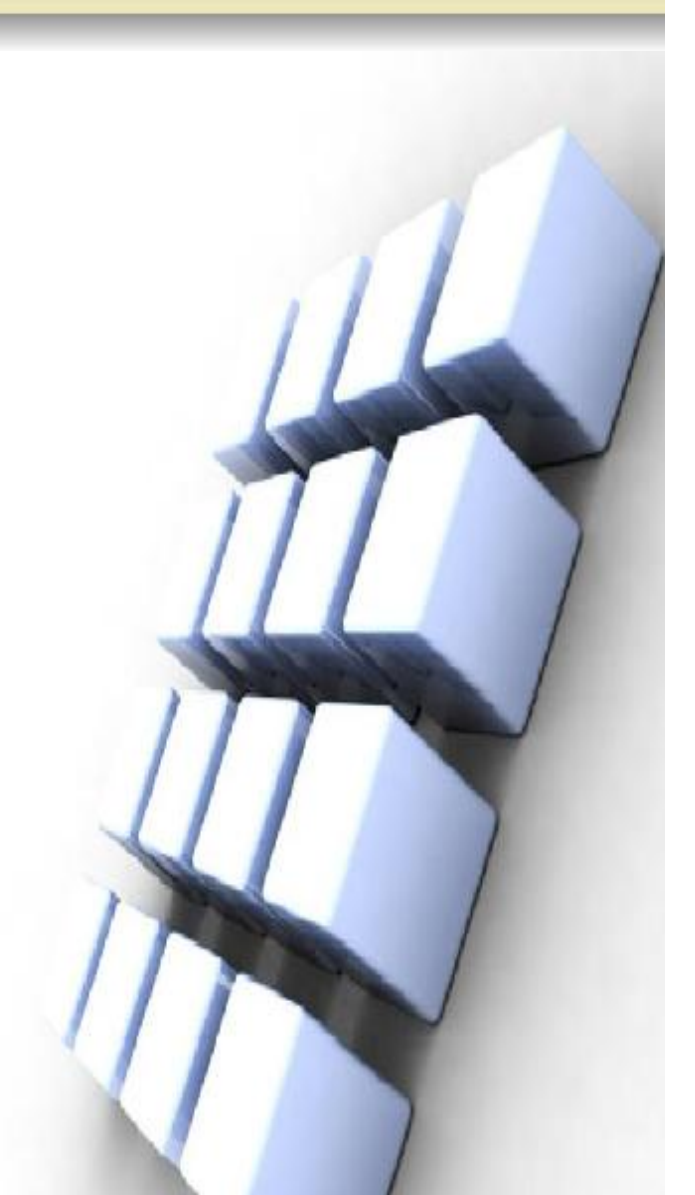

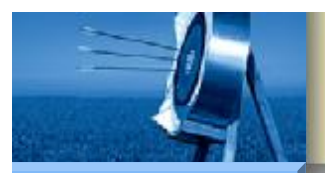

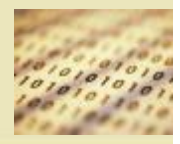

**S7-200** 

Hardware

Software

Workshop

• RTU模式的报文格式如下表所示:

| 地址 | 功能码 | 数据 1 |  | 数据 n | CRC 高字节 | CRC 低字节 |
|----|-----|------|--|------|---------|---------|
|----|-----|------|--|------|---------|---------|

- 地址: Modbus 地址, 1个字节。
- 功能码: Modbus功能代码, 1个字节。Modbus协议支持的功能码 共16条(1~16),其中西门子Modbus RTU协议库支持最常用的8条。
- 信息数据:N个字节,格式与功能码有关。
- CRC:循环冗余校验,两个字节。

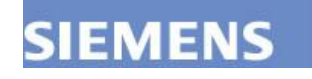

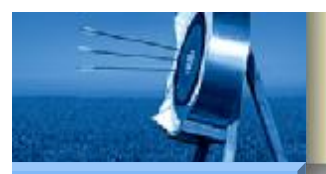

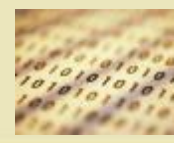

**S7-200** 

Hardware Software

Workshop

SIEMENS

• 西门子Modbus RTU协议库支持最常用的8条功能码如下表所示。

| 功能码 | 描述                           |
|-----|------------------------------|
| 1   | 读取单个/多个线圈的实际输出状态。功能1返        |
|     | 回任意数量输出点的接通/断开状态(Q)。         |
| 2   | 读取单个/多个线圈的实际输入状态。功能 2 返      |
|     | 回任意数量的输入点的接通/断开状态(I)。        |
| 3   | 多个保持寄存器。功能 3 返回 Ⅴ 存储器的内容。    |
|     | 保持寄存器在 Modbus 下是字类型,在一个请求    |
|     | 中最多可读 120 个字。                |
| 4   | 读单个/多个输入寄存器,返回模拟输入值。         |
| 5   | 写单个线圈 (实际输出)。 功能 5 将实际输出点    |
|     | 设置为指定值。该输出点不是被强制,用户程         |
|     | 序可以重写由 Modbus 的请求而写入的值。      |
| 6   | 写单个保持寄存器。功能 6 写一个单个保持寄       |
|     | 存器的值到 S7200 的 V 存储区。         |
| 15  | 写多个线圈(实际输出)。功能 15 写多个实际      |
|     | 输出值到 S7200 的 Q 映象区。起始输出点必    |
|     | 须是一个字节的开始(如,Q0.0 或 Q2.0),并   |
|     | 且要写的输出的数量是 8 的倍数。这是 Modbus   |
|     | 从站协议指令的限定。这些点不是被强制,用         |
|     | 户程序可以重写由 Modbus 的请求而写入的值。    |
| 16  | 写多个保持寄存器。功能 16 写多个保持寄存器      |
|     | 到 S7200 的 V 区。在一个请求中最多可写 120 |
|     | 字.                           |

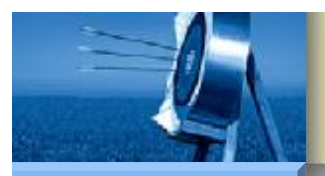

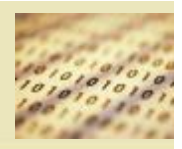

#### **S7-200**

- Hardware
- Software
- Workshop

- RTU模式下,报文中的每个8位字节被转化为两个16进制字符,然后 以字节为单位进行传输,并采用CRC(循环冗余校验)方式进行校验。 RTU模式的优点在于同波特率下有着比ASCII模式更高的传输效率。
- 目前支持 Modbus 通信的 DCS 系统和过程仪表大都采用基于串行接口的 Modbus RTU 模式,西门子提供了针对西门子 PLC Modbus RTU 通信的协议库。
- 如果要在西门子 PLC 上实现 Modbus ASCII 模式通信,用户可根据 相关协议规定利用自由口模式自主编程实现。

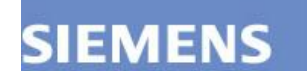

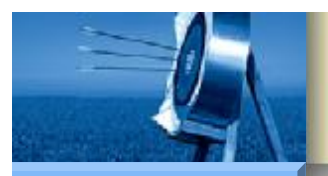

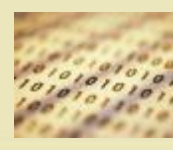

**S7-200** 

Hardware

Software

- 西门子专门为 Modbus RTU 通信开发了指令库,极大地简化了 Modbus RTU 通信的开发,以便于快速实现相关应用。通过 Modbus RTU 从站指令库,使得 S7-200 可作为 Modbus RTU 中的从站设备 集成到 Modbus 网络中,以实现与 Modbus 主站设备的通信。
- 而在最近推出的 STEP7-Micro/Win SP5 升级包中,西门子又增加了
  Mobus RTU Master 指令库,使得 S7-200 CPU 可作为 Modbus 主
  站,实现与 Modbus RTU 从站的通信任务。
- 要使用 Modbus 指令库必须注意以下四点:
- (1)使用 Modbus 指令库前,需要将其安装到 Step7-Micro/Win 中,STEP 7-Micro/WIN 必须为 V3.2 或以上版本。
- (2) S7-200 CPU 必须是固化程序修订版2.00或最好支持 Modbus 主设备协议库(CPU MLFB 21x-2xx23-0XB0)。

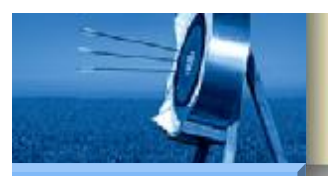

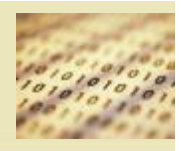

**S7-200** 

Hardware

Software

- (3)由于目前已经推出了针对端口0和端口1的 Modbus RTU 主站指令库 Modbus Master Port0 和 Modbus Master Port1、以及针对端口0的 Modbus RTU 从站指令库,故可利用指令库实现端口0的 Modbus RTU 主/从站通信。
- (4) 一旦 CPU 端口被用于 Modbus RTU 主/从站协议通信时,该端口就无法用于任何其它用途,包括与 STEP 7-Micro/WIN 通讯。

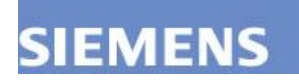

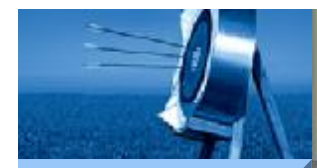

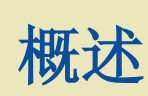

Hardware

Software

Workshop

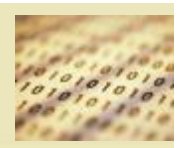

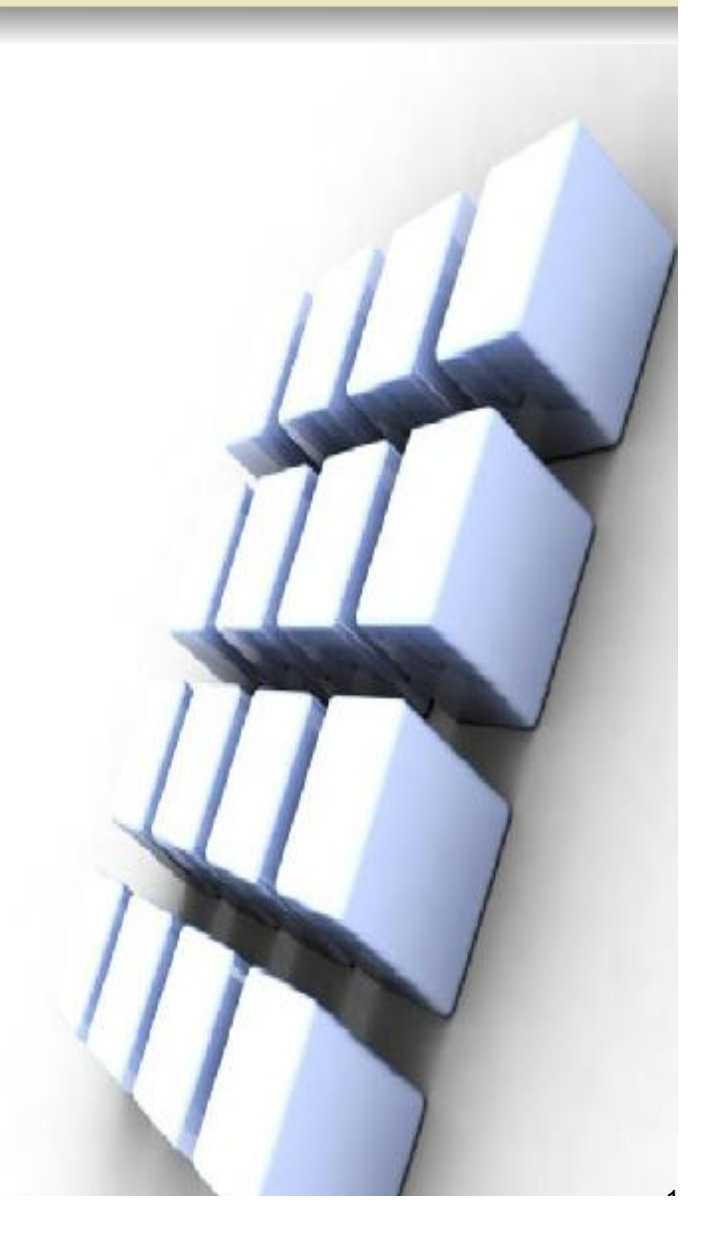

- ・ 定义
- Modbus 报文传输格式
- Modbus 主站协议指令
  - MBUS\_CTRL 指令
  - MBUS\_MSG 指令
- Modbus 从站协议指令
  - MBUS\_INIT 指令
  - MBUS\_SLAVE 指令

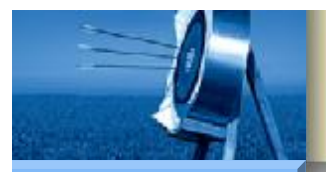

### Modbus 主站协议指令

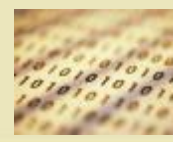

#### **S7-200**

Hardware

Software

Workshop

•

### MBUS\_CTRL 指令

• MBUS\_MSG 指令

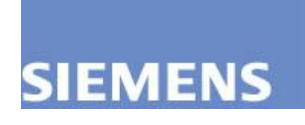

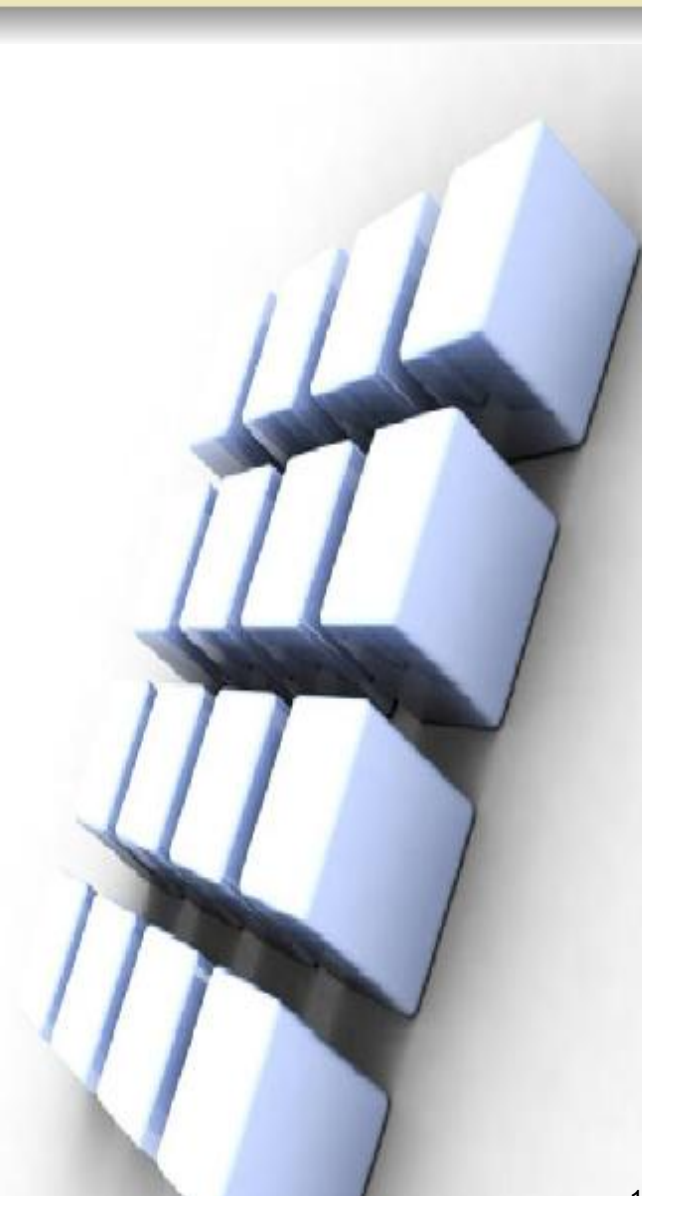

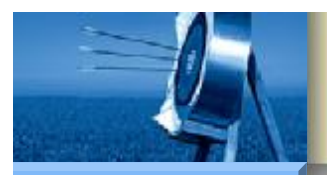

# MBUS\_CTRL 指令

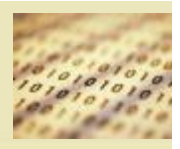

**S7-200** 

Hardware

Software

- 西门子 Modbus 主站协议库包括两条指令:MBUS\_CTRL 指令和 MBUS\_MSG 指令。
- MBUS\_CTRL 指令用于初始化主站通信,MBUS\_MSG 指令(或用于端口1的MBUS\_MSG\_P1)用于启动对Modbus从站的请求并处理应答。
- MBUS\_CTRL 指令用于 S7-200 端口0的 MBUS\_CTRL 指令(或用于 端口1的 MBUS\_CTRL\_P1 指令)可初始化、监视或禁用 Modbus 通 讯。在使用 MBUS\_MSG 指令之前,必须正确执行 MBUS\_CTRL 指 令。指令完成后立即设定"完成"位,才能继续执行下一条指令。
- MBUS\_CTRL 指令在每次扫描且EN输入打开时执行。MBUS\_CTRL 指令必须在每次扫描时(包括首次扫描)被调用,以允许监视随 MBUS\_MSG 指令启动的任何突出消息的进程。除非每次调用 MBUS\_CTRL,否则Modbus 主设备协议将不能正确运行。

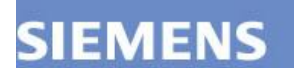

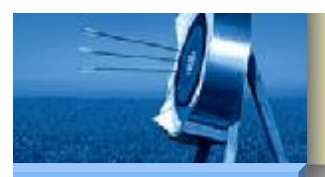

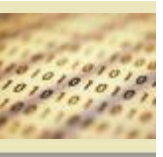

MBUS\_CTRL 指令

**S7-200** 

Hardware

Software

Workshop

- 西门子EN:指令使能位。
- Mode: "模式"参数。"模式"输入数值选择通讯协议。
  输入值1将CPU端口分配给Modbus协议并启用该协议。
  输入值0将CPU端口分配给PPI系统协议,
  并禁用Modbus协议。
- Baud: "波特率"参数。MBUS\_CTRL指令支持的 波特率为1200、2400、4800、9600、19200、38400、 57600或115200bit/s。

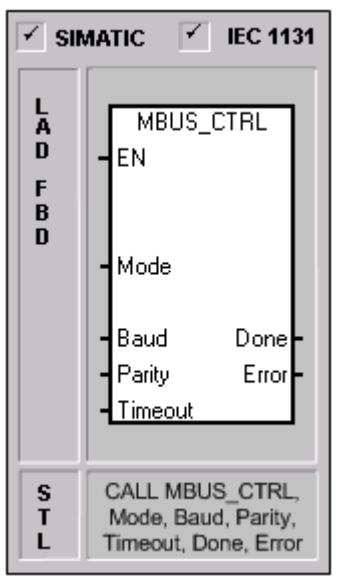

- Parity: "奇偶校验"参数。"奇偶校验"参数被设为与Modbus从站奇偶校验相匹配。所有设置使用一个起始位和一个停止位。可接受的数值为:
- 0 无奇偶校验
- 1 奇校验
- 2 偶校验

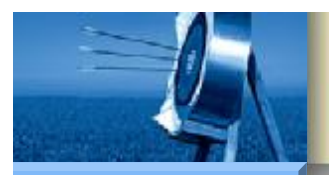

### MBUS\_CTRL 指令

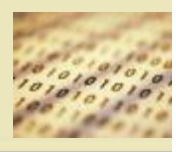

#### **S7-200**

•

- Hardware
- Software
- Workshop

- Timeout: "超时"参数。"超时"参数设为等待来 自从站应答的毫秒时间数。"超时"数值可以设置 的范围为1毫秒到32767毫秒。典型值是1000毫秒(1秒)。 "超时"参数应该设置的足够大,以便从站有时间 对所选的波特率作出应答。
- Done: MBUS\_CTRL指令成功完成时,
  "完成"输出为1,否则为0。
- Error: "错误"输出代码。"错误"输出代码由反应 执行该指令的结果的特定数字构成。 "错误"输出代码的含义如下:
- 0 无错误
- 1 奇偶校验选择无效
- 2 波特率选择无效
- **3** 超时选择无效
  - 4 模式选择无效

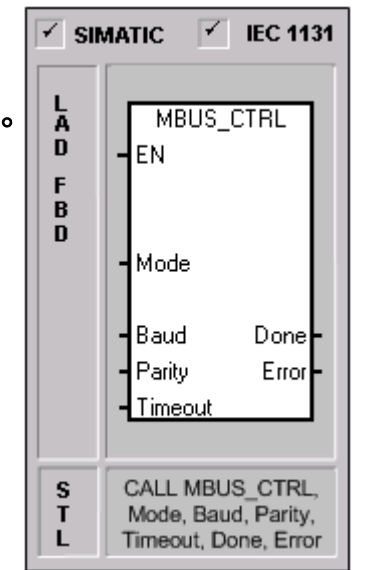

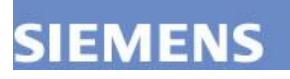

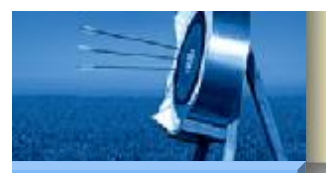

•

# MBUS\_CTRL 指令

**S7-200** 

Hardware

Software

Workshop

SIEMENS

上述参数支持的操作数和数据类型如下表所示。

| 输入输出    | 操作数                      | 教据类型 |
|---------|--------------------------|------|
| Mode    | I, Q, M, S, SM, T, C, V, | 布尔   |
|         | L                        |      |
| Baud    | VD, ID, QD, MD, SD, SMD, | 双字   |
|         | LD, AC, Constant, *VD,   |      |
|         | *AC, *LD                 |      |
| Parity  | VB, IB, QB, MB, SB, SMB, | 字节   |
|         | LB, AC, Constant, *VD,   |      |
|         | *AC, *LD                 |      |
| Timeout | VW, IW, QW, MW, SW,      | 字    |
|         | SMW, LW, AC, Constant,   |      |
|         | *VD, *AC, *LD            |      |
| Done    | I, Q, M, S, SM, T, C, V, | 布尔   |
|         | L                        |      |
| Error   | VB, IB, QB, MB, SB, SMB, | 字节   |
|         | LB, AC, *VD, *AC, *LD    |      |

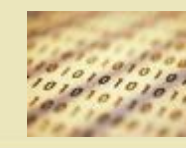

0

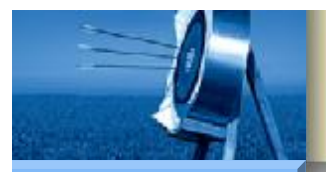

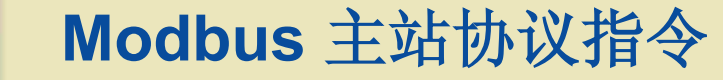

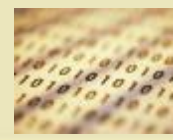

Hardware

Software

Workshop

•

### MBUS\_CTRL 指令

### • MBUS\_MSG 指令

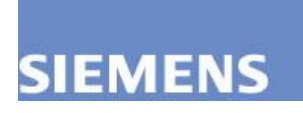

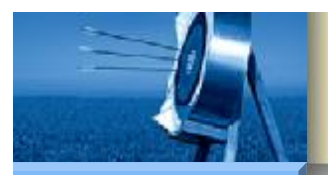

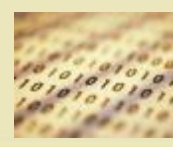

**S7-200** 

Hardware

Software

- MBUS\_MSG 指令(或用于端口1的 MBUS\_MSG\_P1)用于启动对 Modbus从站的请求并处理应答。
- 当 EN 输入和"首次"输入都为1时, BUS\_MSG 指令启动对 Modbus 从站的请求。发送请求、等待应答、并处理应答通常需要多次扫描。
   EN输入必须打开以启用请求的发送,并应该保持打开直到"完成"位被 置位。
- 必须注意的是,一次只能激活一条 MBUS\_MSG 指令。如果启用了多条 MBUS\_MSG 指令,则将处理所执行的第一条 MBUS\_MSG 指令,之后的所有 MBUS\_MSG 指令将中止并产生错误代码6。

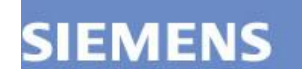

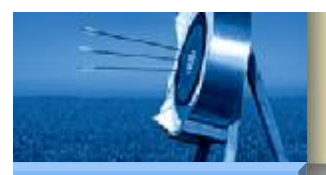

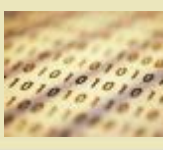

Hardware

Software

Workshop

MBUS\_MSG 指令

• EN: 指令使能位。

- First: "首次"参数。"首次"参数应该在有新请求要发送时 才打开以进行一次扫描。"首次"输入应当通过一个边沿 检测元素(例如上升沿)打开,这将导致请求被传送一次。
- Slave: "从站"参数。"从站"参数是Modbus从站的地址。
  允许的范围是0到247。地址0是广播地址,只能用于
  写请求。不存在对地址0的广播请求的应答。
  并非所有的从站会支持广播地址,S7-200 Modbus
  从站协议库不支持广播地址。
- RW: "读写"参数。"读写"参数指定是否要读取
  或写入该消息。"读写"参数允许使用下列两个值:
  0——读,1——写。

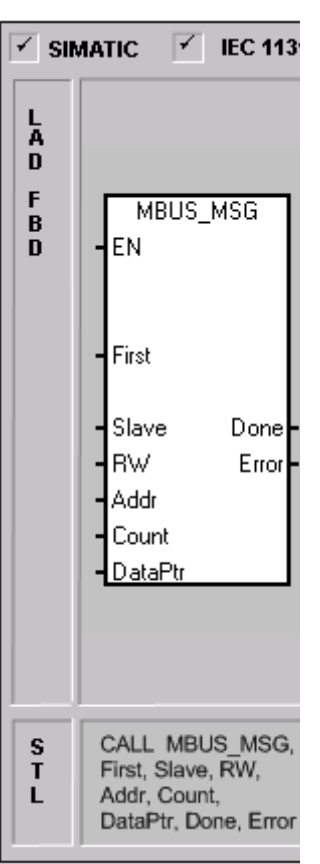

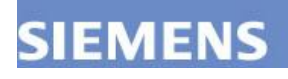

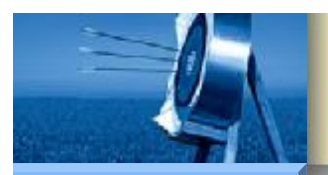

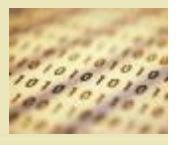

**S7-200** 

Hardware

Software

Workshop

SIEMENS

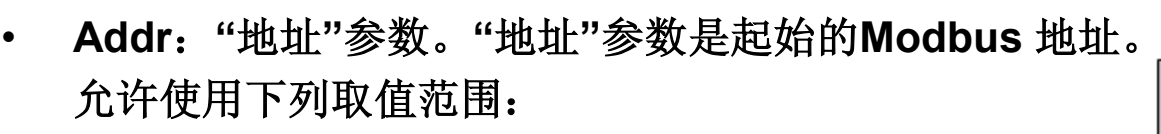

- 00001至09999是离散输出(线圈)
- 10001至19999是离散输入(触点)
- 30001至39999是输入寄存器
- 40001至49999是保持寄存器
- 其中离散输出(线圈)和保持寄存器支持读取和写入请求,
  而离散输入(触点)和输入寄存器仅支持读取请求。

• "地址"的具体值应与Modbus从站支持的地址一致。

Count: "计数"参数。"计数"参数指定在该请求中读取
 或写入的数据元素的数目。"计数"数值是位数
 (对于位数据类型)和字数(对于字数据类型)。

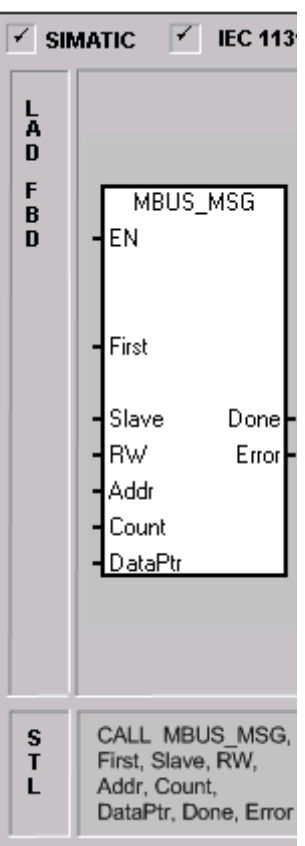

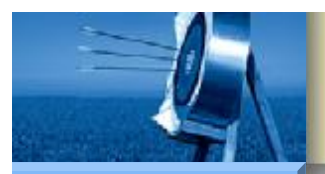

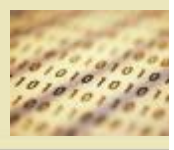

**S7-200** 

Hardware

Software

Workshop

SIEMENS

• 根据Modbus协议,"计数"参数与 Modbus 地址 存在以下对应关系:

| 地址    | 计数                    |
|-------|-----------------------|
| Ожжж  | "计数"是要读取或写入的位数。       |
| 1xxxx | "计数"是要读取的位数。          |
| Зжжж  | "计数"是要读取的输入寄存器的字数。    |
| 4xxxx | "计数"是要读取或写入的保持寄存器的字数。 |

- MBUS\_MSG 指令将读取或写入最大120个字 或1920个位(240字节的数据)。"计数"的实际限值 还取决于 Modbus 从站中的限制。
- DataPtr: "DataPtr"参数。"DataPtr"参数是指向 S7-200 CPU 的 V 存储器中与读取或写入请求相关 的数据的间接地址指针。对于读取请求,DataPtr 应指向用于存储从 Modbus 从站读取的数据的 第一个CPU存储器位置。对于写入请求,DataPtr 应指向要发送到Modbus从站的数据的第一个CPU存储器位置。

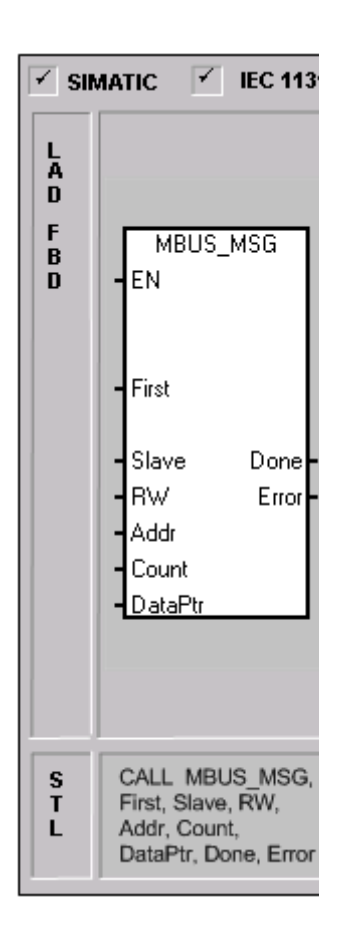

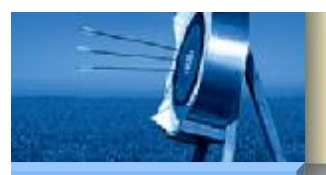

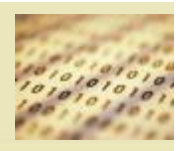

**S7-200** 

Hardware

Software

- Done:完成输出。完成输出在发送请求和接收应答时关闭。"完成"输出在应答完成或MBUS\_MSG指令因错误而中止时打开。
- Error: "错误"输出仅当"完成"输出打开时有效。低位编号的错误代码 (1到8)是由MBUS\_MSG指令检测到的错误。这些错误代码通常指示与 MBUS\_MSG指令的输入参数有关的问题,或接收来自从站的应答时 出现的问题。奇偶校验和CRC错误指示存在应答但是数据未正确接收。 这通常是由电气故障(例如连接有问题或者电噪声)引起的。
- 高位编号的错误代码(从101开始)是由Modbus从站返回的错误。这些错误指示从站不支持所请求的功能,或者所请求的地址(或数据类型或地址范围)不被Modbus从站支持。
- MBUS\_MSG指令错误代码含义如下所示:

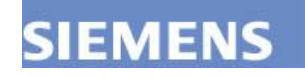

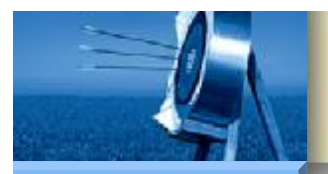

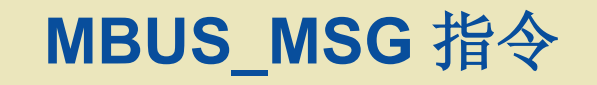

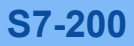

Hardware Software

### • MBUS\_MSG 错误代码含义表

| MBUS_MSG 错误代码 | 说明                         |
|---------------|----------------------------|
| 0             | 无错误。                       |
| 1             | 应答时奇偶校验错误: 仅当使用偶校验或奇       |
|               | 校验时才会发生。传输被干扰,可能会收到        |
|               | 不正确的数据。该错误通常是由电气故障(例       |
|               | 如错误接线或者影响通讯的电噪声)引起的。       |
| 2             | 保留位,暂未启用。                  |
| 3             | 接收超时: 在"超时"时间内,没有来自从站      |
|               | 的应答。可能有以下一些原因: 与从站的电       |
|               | 气连接有问题、主设备和从站设置为不同的        |
|               | 波特率/奇偶校验设置,以及错误的从站地        |
|               | 址。                         |
| 4             | 请求参数出错:一个或多个输入参数(从站、       |
|               | 读写、地址或计数)被设置为非法值。检查文       |
|               | 档中输入参数的允许值。                |
| 5             | Modbus 主设备未启用:在调用 MBUS_MSG |
|               | 前,每次扫描时都调用 MBUS_CTRL。      |
| б             | Modbus 忙于处理另一个请求: 一次只能激活   |
|               | 一条 MBUS_MSG 指令。            |
| 7             | 应答时出错: 收到的应答与请求不相关。这       |
|               | 表示从站中出现了某些错误,或者错误的从        |
|               | 站应答了请求。                    |
| 8             | 应答时 CRC 错误:传输被干扰,可能会收到     |
|               | 不正确的数据。该错误通常是由电气故障(例       |
|               | 如错误接线或者影响通讯的电噪声引起的。        |

2

Workshop

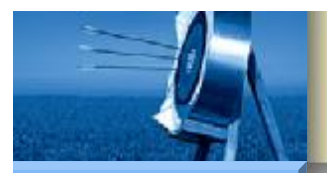

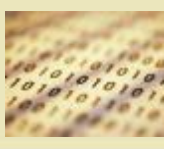

2

**S7-200** 

Hardware Software Workshop •

## MBUS\_MSG 指令

MBUS\_MSG 错误代码含义表(续)

| 101 | 从站不支持在该地址处所请求的功能,请参    |  |
|-----|------------------------|--|
|     | 阅表 1-4。                |  |
| 102 | 从站不支持数据地址:"地址"加上"计数"所要 |  |
|     | 求的地址范围超出了从站所允许的地址范     |  |
|     | 围.                     |  |
| 103 | 从站不支持数据类型: 该"地址"类型不被从  |  |
|     | 站支持。                   |  |
| 104 | 从站故障。                  |  |
| 105 | 从站已接受消息但应答延迟: 这是       |  |
|     | MBUS_MSG的错误,用户程序应在稍后重新 |  |
|     | 发送请求。                  |  |
| 106 | 从站忙,因此拒绝消息: 可以再次尝试相同   |  |
|     | 的请求,以获得应答。             |  |
| 107 | 从站因未知原因而拒绝消息。          |  |
| 108 | 从站存储器奇偶校验错误:从站中有错误。    |  |

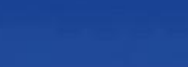

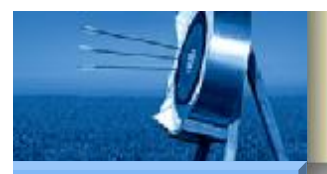

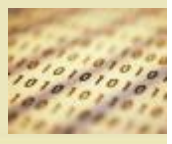

**S7-200** 

•

Hardware

Software

Workshop

### 上述参数支持的操作数和数据类型如下表所示。

| 输入输出    | 操作数 | 数据类型                   |
|---------|-----|------------------------|
| First   | 布尔  | I, Q, M, S, SM, T,     |
|         |     | C, V, L(以上升沿检测元        |
|         |     | 素为条件的功率流)              |
| Slave   | 字节  | VB, IB, QB, MB, SB,    |
|         |     | SMB, LB, AC, Constant, |
|         |     | *VD, *AC, *LD          |
| RW      | 字节  | VB, IB, QB, MB, SB,    |
|         |     | SMB, LB, AC, Constant, |
|         |     | *VD, *AC, *LD          |
| Addr    | 双字  | VD, ID, QD, MD, SD,    |
|         |     | SMD, LD, AC, Constant, |
|         |     | *VD, *AC, *LD          |
| Count   | 整型  | VW, IW, QW, MW, SW,    |
|         |     | SMW, LW, AC, Constant, |
|         |     | *VD, *AC, *LD          |
| DataPtr | 双字  | &VB                    |
| Done    | 布尔  | I, Q, M, S, SM, T,     |
|         |     | C, V, L                |
| Error   | 字节  | VB, IB, QB, MB, SB,    |
|         |     | SMB, LB, AC, *VD,      |
|         |     | *AC, *LD               |

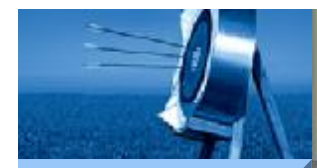

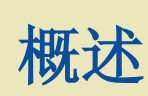

Hardware

Software

Workshop

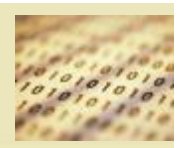

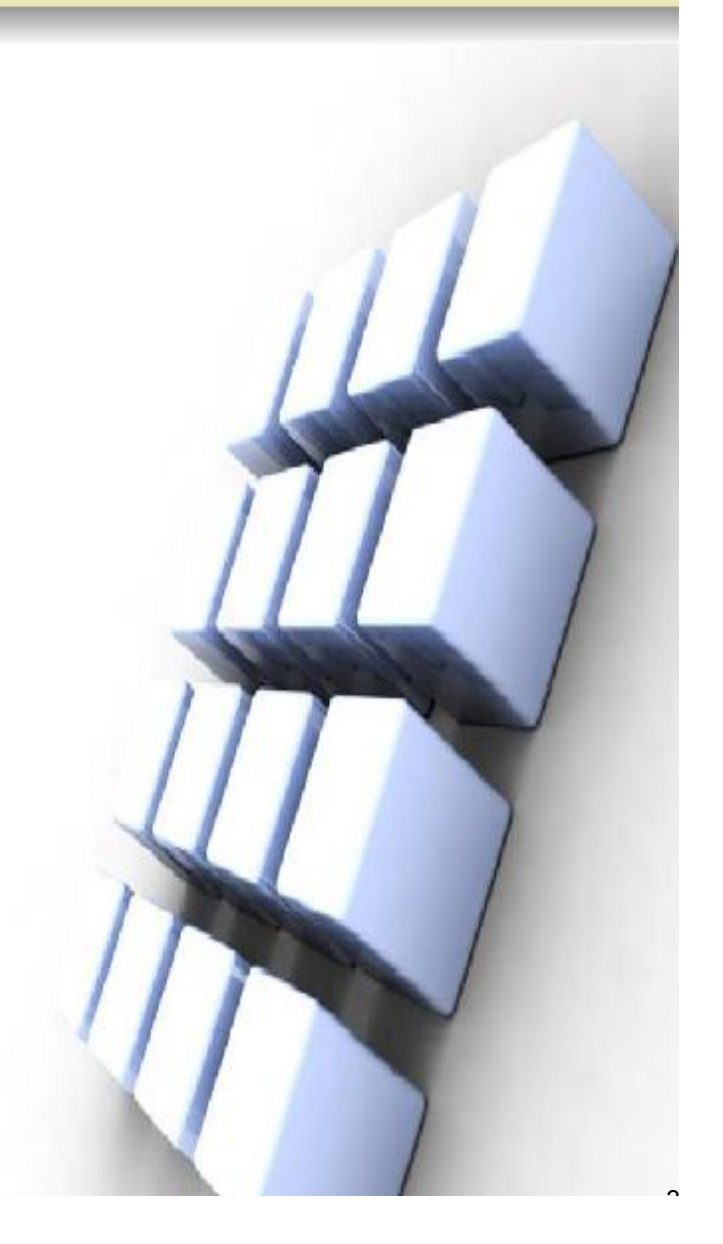

- ・ 定义
- Modbus 报文传输格式
- Modbus 主站协议指令
  - MBUS\_CTRL 指令
  - MBUS\_MSG 指令
- Modbus 从站协议指令
  - MBUS\_INIT 指令
  - MBUS\_SLAVE 指令

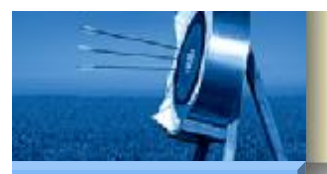

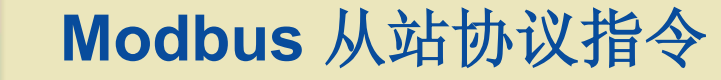

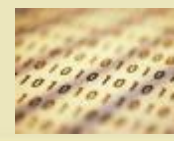

Hardware

Software

Workshop

•

### MBUS\_INIT 指令

### • MBUS\_SLAVE 指令

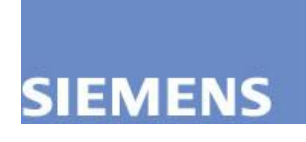

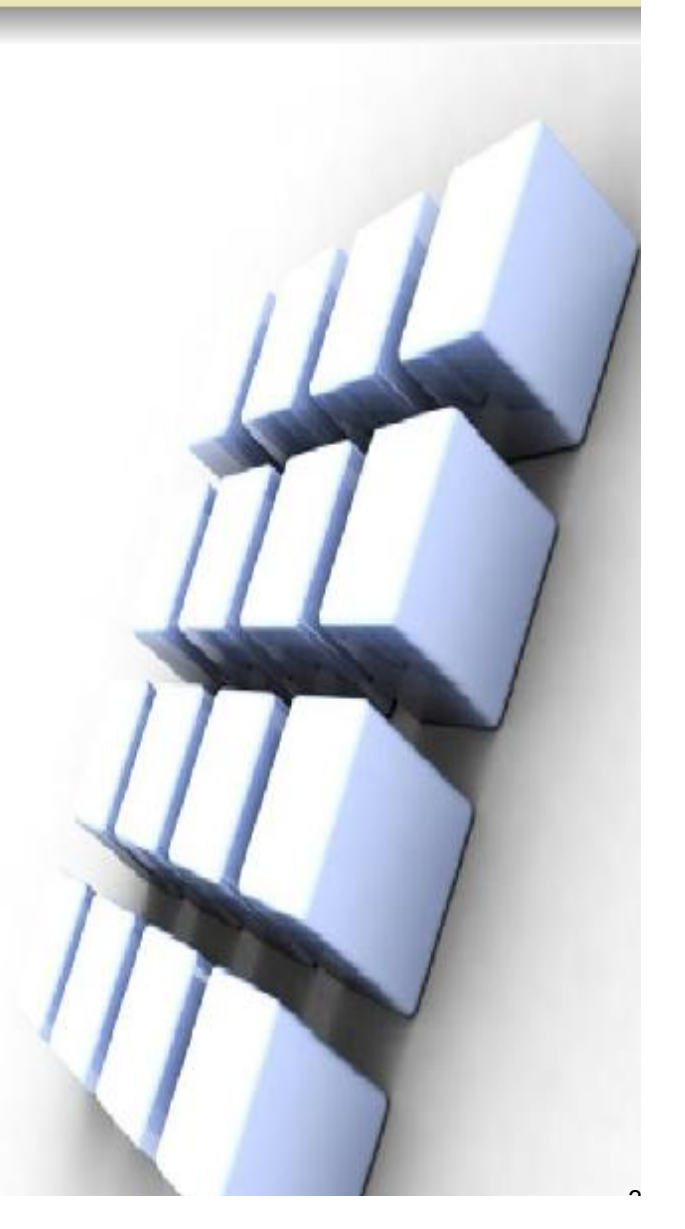

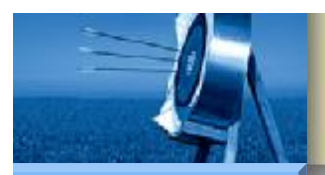

# MBUS\_INIT 指令

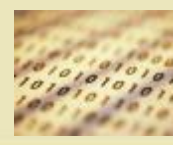

**S7-200** 

Hardware

Software

Workshop

•

- 西门子 Modbus 从站协议库包括两条指令: MBUS\_INIT 指令和 MBUS\_SLAVE 指令。
  - MBUS\_INIT 指令用于启用和初始化或禁止Modbus 通讯。
- MBUS\_SLAVE 指令用于为 Modbus 主设备发出的请求服务。
- MBUS\_INIT 指令用于启用和初始化或禁止 Modbus 从站通讯。在使用MBUS\_SLAVE 指令之前,必须正确执行 MBUS\_INIT 指令。指令完成后立即设定"完成"位,才能继续执行下一条指令。

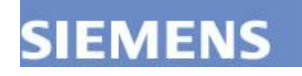

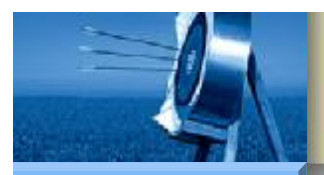

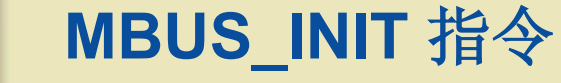

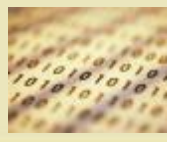

- **S7-200**
- Hardware

Software

Workshop

EN:指令使能位。

•

- Mode:模式选择,启动/停止 Modbus 从站通信。
  Mode 参数允许使用以下两个数值:1——启动,
  0——停止。
- Address: 从站地址, MODBUS从站地址, 取值1~247。
- Baud: 波特率,可选1200,2400,4800,9600, 19200,38400,57600,115200。

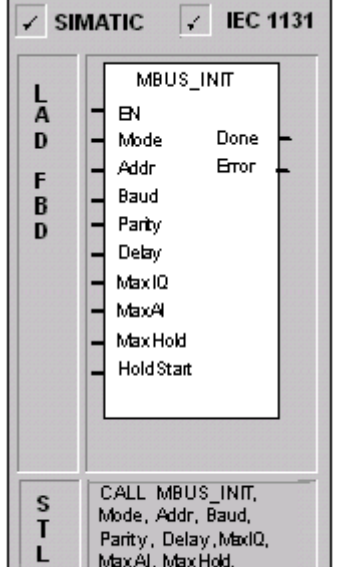

Hold Start, Done, Error

- Parity: 奇偶校验, 0=无校验; 1=奇校验; 2=偶校验。
- Delay: 延时,附加字符间延时,缺省值为0。
- MaxIQ: 最大I/Q位,参与通信的最大I/O点数,S7-200的I/O映像区为 128/128,缺省值为128。

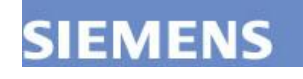
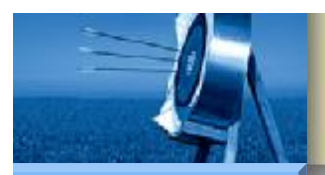

# MBUS\_INIT 指令

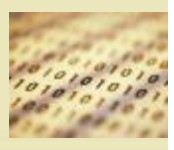

**S7-200** 

Hardware

Software

- MaxAI:最大AI字数,参与通信的最大AI通道数,可为16或32。
- MaxHold: 设定供Modbus地址4xxxx使用的V存储器 中的字保持寄存器数目。
- HoldStart:保持寄存器区起始地址,以&VBx指定 (间接寻址方式)。
- Done: 初始化完成标志,成功初始化后置1。
- Error: 初始化错误代码。

| ✓ SIMATIC ✓ IEC 1131 |                                                                                                    |  |
|----------------------|----------------------------------------------------------------------------------------------------|--|
| L<br>D<br>F<br>D     | MBUS_INIT<br>= BN<br>= Mode Done =<br>- Addr Error<br>= Baud<br>= Parity<br>= Delay<br>= Max/U<br>= Max/H<br>= Max/Hold<br>= Hold Start |  |
| S<br>T<br>L          | CALL MBUS_INIT,<br>Mode, Addr, Baud,<br>Parity, Delay,MaxIQ,<br>MaxAI, MaxHold,<br>HoldStart, Done, Εποr                                |  |

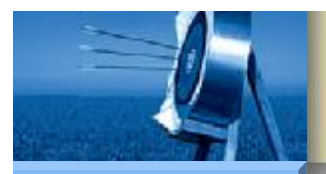

# MBUS\_INIT 指令

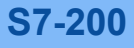

•

Hardware

Software

Workshop

SIEMENS

MBUS\_INIT 指令错误代码的含义如下表所示:

| 错误代码 | 说明                   |
|------|----------------------|
| 0    | 无错误                  |
| 1    | 内存范围错误               |
| 2    | 非法波特率或奇偶校验           |
| 3    | 非法从属地址               |
| 4    | 非法 Modbus 参数值        |
| 5    | 保持寄存器与 Modbus 从属符号重叠 |
| 6    | 收到奇偶校验错误             |
| 7    | 收到 CRC 错误            |
| 8    | 非法功能请求/功能不受支持        |
| 9    | 请求中的非法内存地址           |
| 10   | 从属功能未启用              |

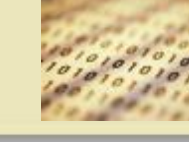

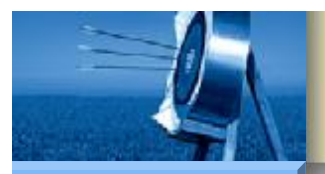

# MBUS\_INIT 指令

**S7-200** 

Hardware

Software

Workshop

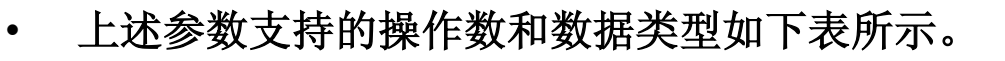

| 输入/输出           | 操作数                      | 数据类型 |
|-----------------|--------------------------|------|
| 模式、地址、奇偶校验      | VB, IB, QB, MB, SB, SMB, | 字节   |
|                 | LB, AC, Constant, *VD,   |      |
|                 | *AC, *LD                 |      |
| 波特、HoldStart    | VD, ID, QD, MD, SD, SMD, | 双字   |
|                 | LD, AC, Constant, *VD,   |      |
|                 | *AC, *LD                 |      |
| 延时、MaxIQ、MaxAI、 | VW, IW, QW, MW, SW,      | 字    |
| MaxHold         | SMW, LW, AC, Constant,   |      |
|                 | *VD, *AC, *LD            |      |
| 完成              | I, Q, M, S, SM, T, C, V, | 布尔   |
|                 | L                        |      |
| 错误              | VB, IB, QB, MB, SB, SMB, | 字节   |
|                 | LB, AC, *VD, *AC, *LD    |      |

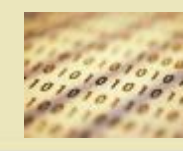

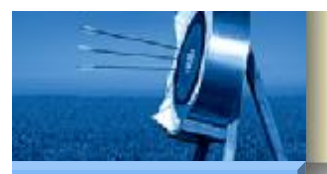

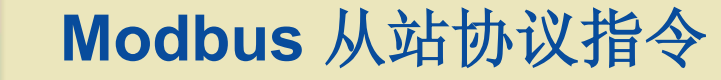

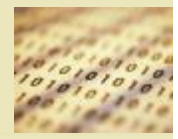

Hardware

Software

Workshop

•

### MBUS\_INIT 指令

#### • MBUS\_SLAVE 指令

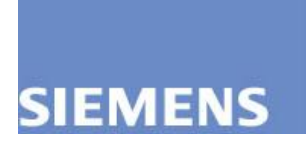

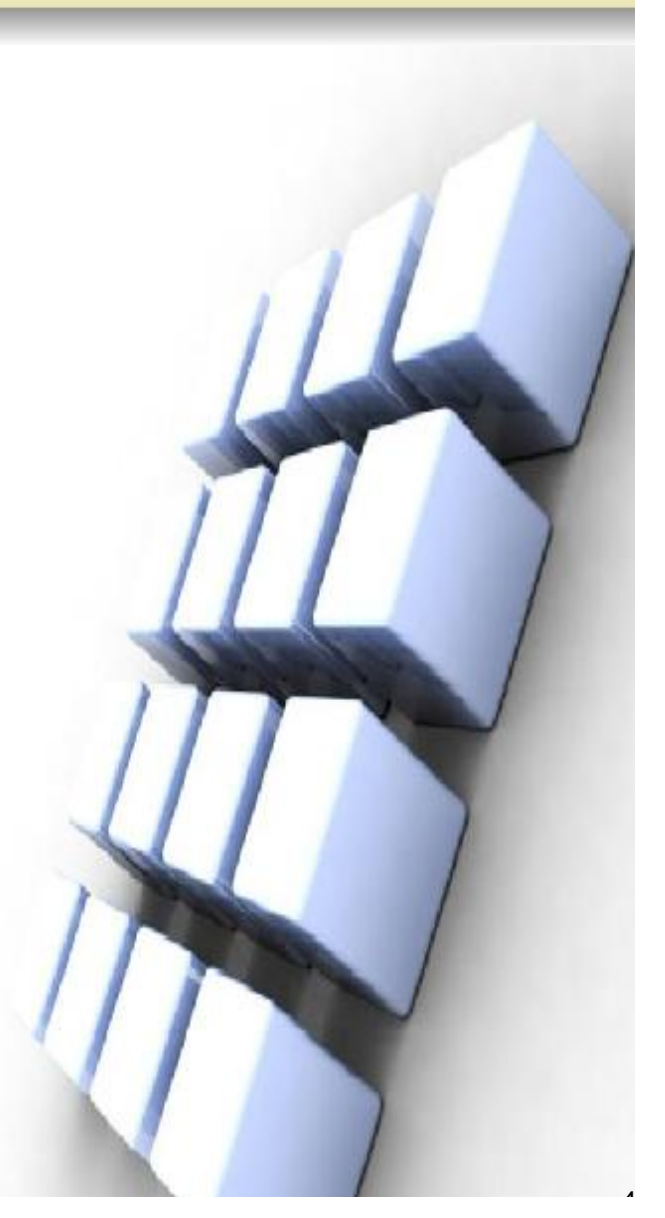

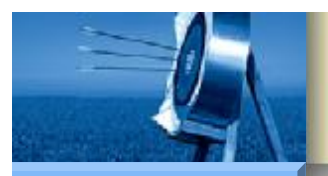

## MBUS\_SLAVE 指令

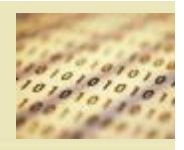

**S7-200** 

•

Hardware

Software

Workshop

SIEMENS

MBUS\_SLAVE 指令被用于为 Modbus 主设备发出的请求服务,并且 必须在每次扫描时执行,以便允许该指令检查和回答 Modbus 请求。 MBUS\_SLAVE 指令无输入参数,在每次扫描且 EN 输入开启时执行。

| SIMATIC IEC 1131           |                                    |  |
|----------------------------|------------------------------------|--|
| L<br>A<br>D<br>F<br>B<br>D | - EN<br>- EN<br>Bone -<br>Error -  |  |
| S<br>T<br>L                | S CALL MBUS_SLAVE<br>T Done, Error |  |

- EN: 指令使能位。
- Done: Modbus执行通信中时置1,无 MODBUS 通信活动时为 0。
- Error: 错误代码。

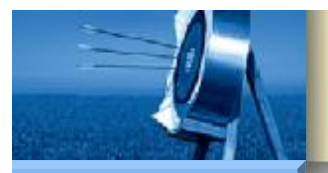

## MBUS\_SLAVE 指令

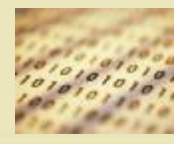

**S7-200** 

Hardware Software

Workshop

•

#### MBUS\_SLAVE 指令错误代码的含义如下表所示。

| <b>错误代码</b> | 说明                   |
|-------------|----------------------|
| 0           | 无错误                  |
| 1           | 内存范围错误               |
| 2           | 非法波特率或奇偶校验           |
| 3           | 非法从属地址               |
| 4           | 非法 Modbus 参数值        |
| 5           | 保持寄存器与 Modbus 从属符号重叠 |
| б           | 收到奇偶校验错误             |
| 7           | 收到 CRC 错误            |
| 8           | 非法功能请求/功能不受支持        |
| 9           | 请求中的非法内存地址           |
| 10          | 从属功能未启用              |

#### • 上述参数支持的操作数和数据类型如下表所示。

| 输入输出 | 操作数                      | 数据类型 |
|------|--------------------------|------|
| 完成   | I, Q, M, S, SM, T, C, V, | 布尔   |
|      | L                        |      |
| 错误   | VB, IB, QB, MB, SB, SMB, | 字节   |
|      | LB, AC, *VD, *AC, *LD    |      |

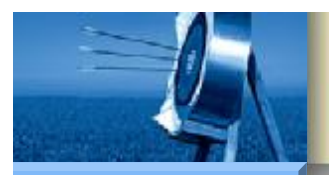

# **S7-200 Modbus** 通信

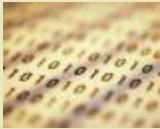

**S7-200** 

Hardware

Software

Workshop

- 概述
  - 定义
  - Modbus 报文传输格式
  - Modbus 主站协议指令
  - Modbus 从站协议指令
- Micro/Win 指令库的管理
  - 指令库的安装
  - 指令库的卸载
  - 指令库的添加
  - 指令库的删除
- 编程示例
  - 功能要求
  - 实现步骤

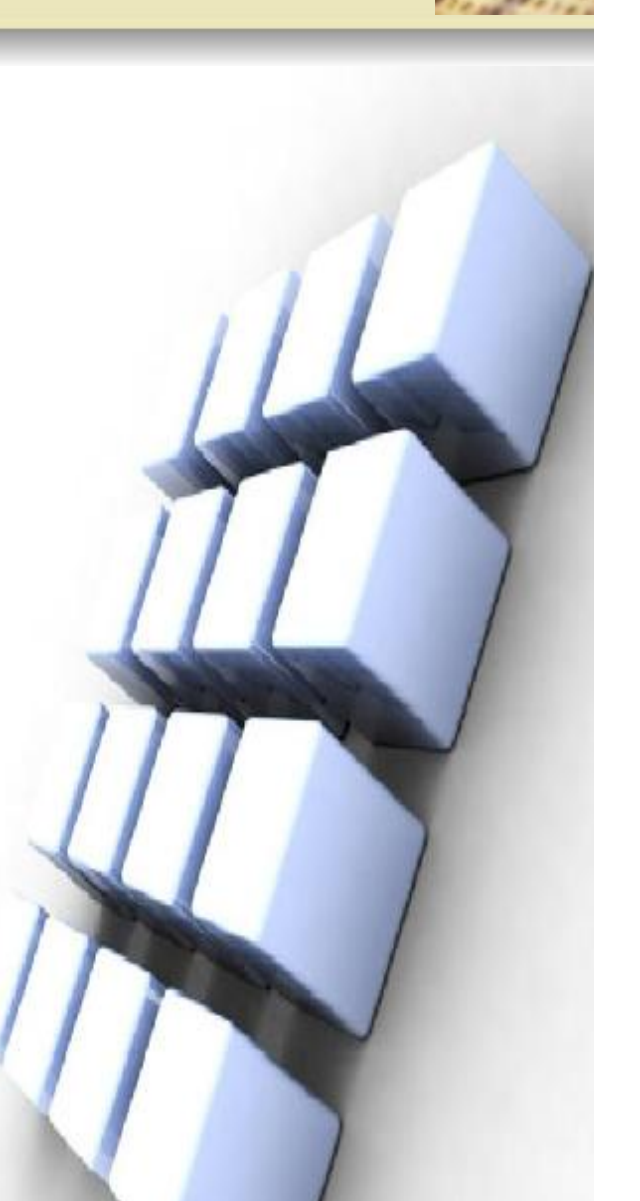

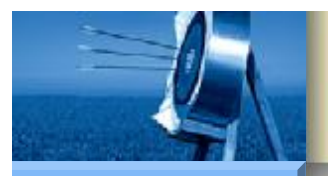

### Micro/Win 指令库的管理

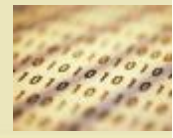

#### **S7-200**

Hardware

Software

- 指令库的安装
- 指令库的卸载
- 指令库的添加
- 指令库的删除

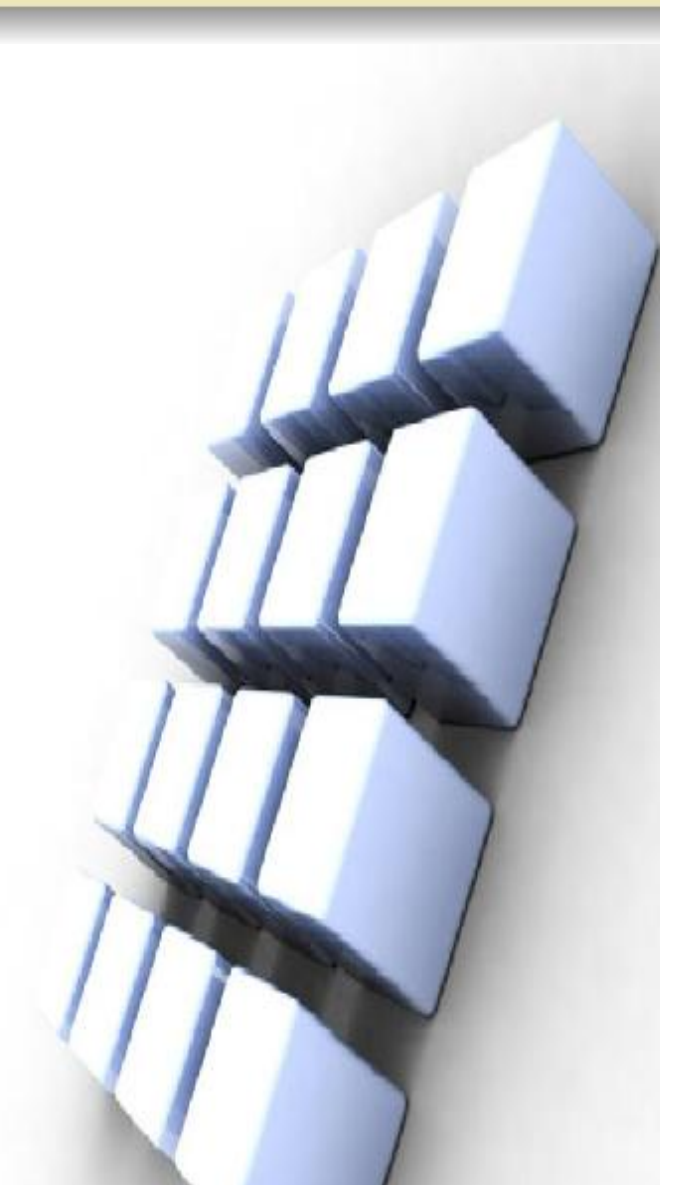

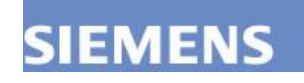

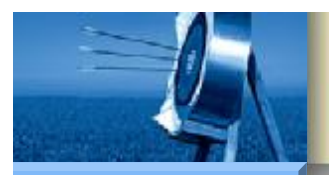

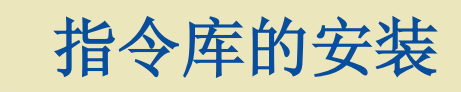

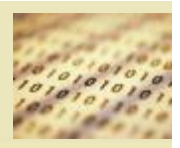

Hardware

Software

- Step7-Micro/Win 指令库光盘可直接从西门子订购,名称为 STEP 7-Micro/WIN Add-On: Instruction Library (STEP 7-Micro/WIN 附件: 指令库),订购编号为 6ES7 830 2BC00 0YX0。Step7-Micro/Win 指 令库光盘内包含了 USS 协议指令库和 Modbus 指令库,安装后可在 Step7-Micro/Win 中调用。
- 使用西门子指令库光盘安装指令库(本文以 Step7-Micro/Win V3.2版 的库安装文件为例)的步骤如下:
- (1)单击光盘的 Inst\_Library\_V11 下 "Setup.exe" 文件,在弹出的 安装语言选择框中选择安装语言,单击 "确定" 按钮。

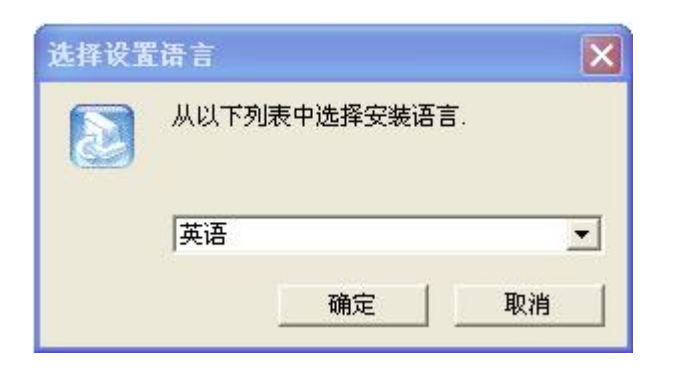

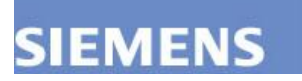

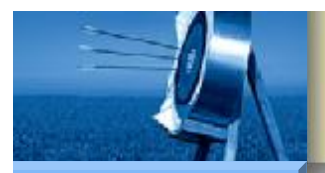

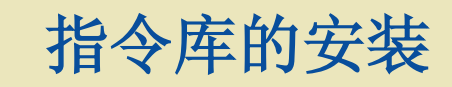

Hardware

Software

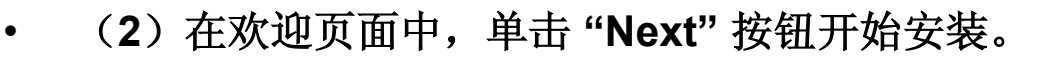

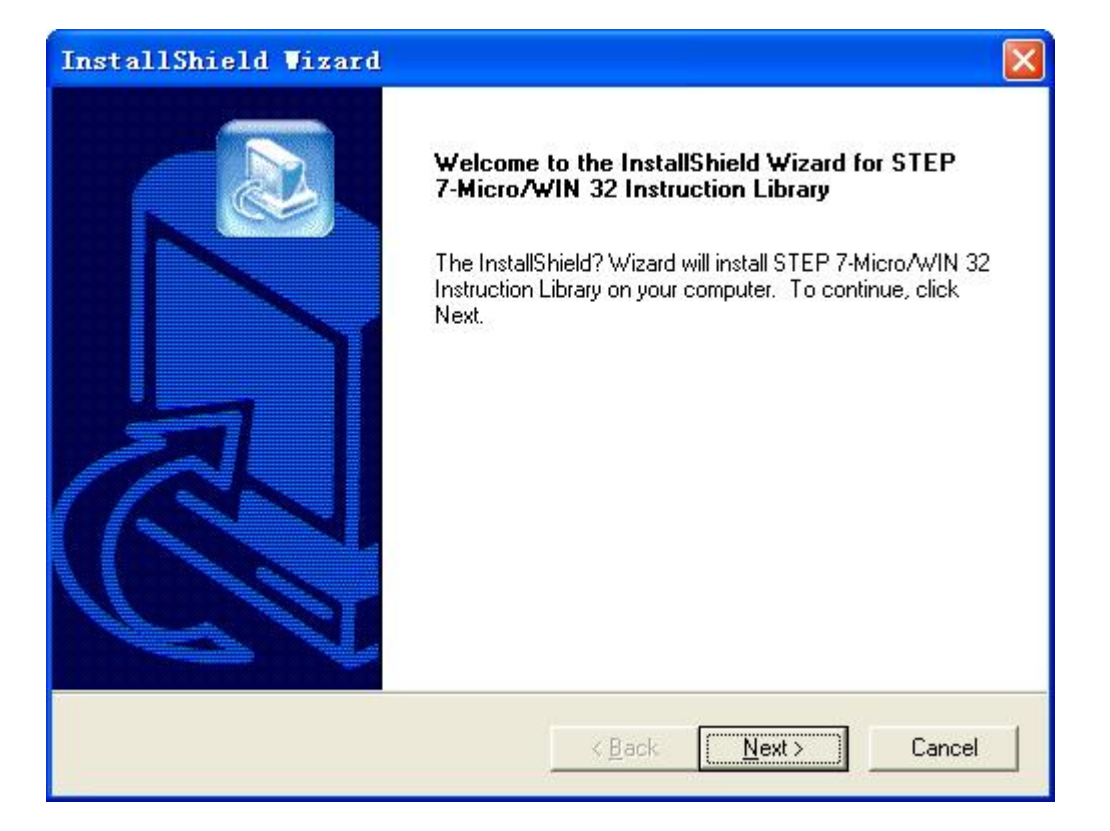

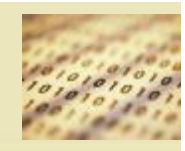

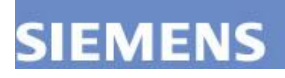

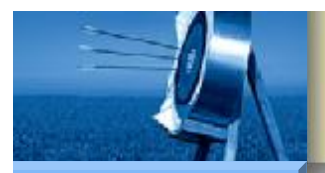

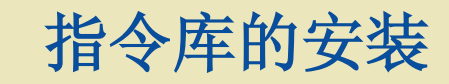

**S7-200** 

Hardware Software

Workshop

#### (3)安装完成后,单击"Finish"按钮结束安装,关闭安装程序。

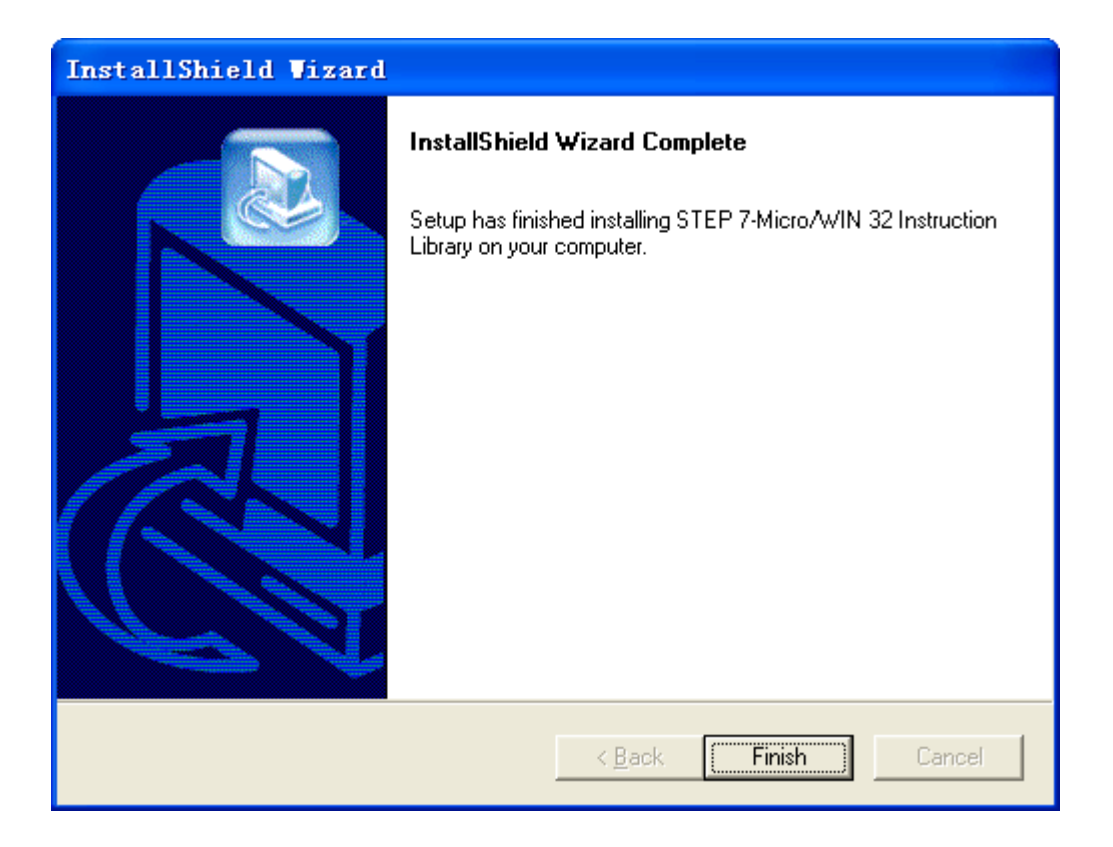

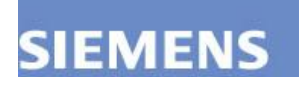

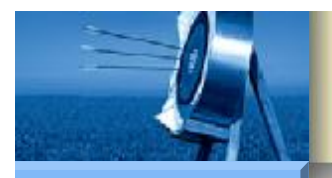

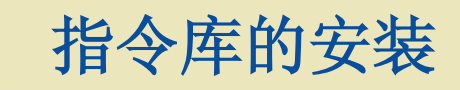

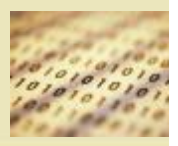

**S7-200** 

Hardware

Software

Workshop

(4)安装完成后,启动 Step7-Micro/Win,在"指令树">"库"项下可 以发现多出了 USS 协议库和 Modbus 协议库。

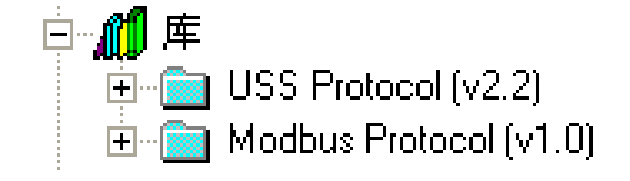

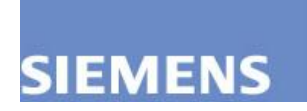

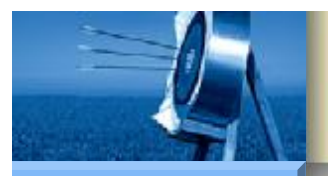

### Micro/Win 指令库的管理

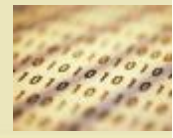

#### **S7-200**

Hardware

Software

- 指令库的安装
- 指令库的卸载
- 指令库的添加
- 指令库的删除

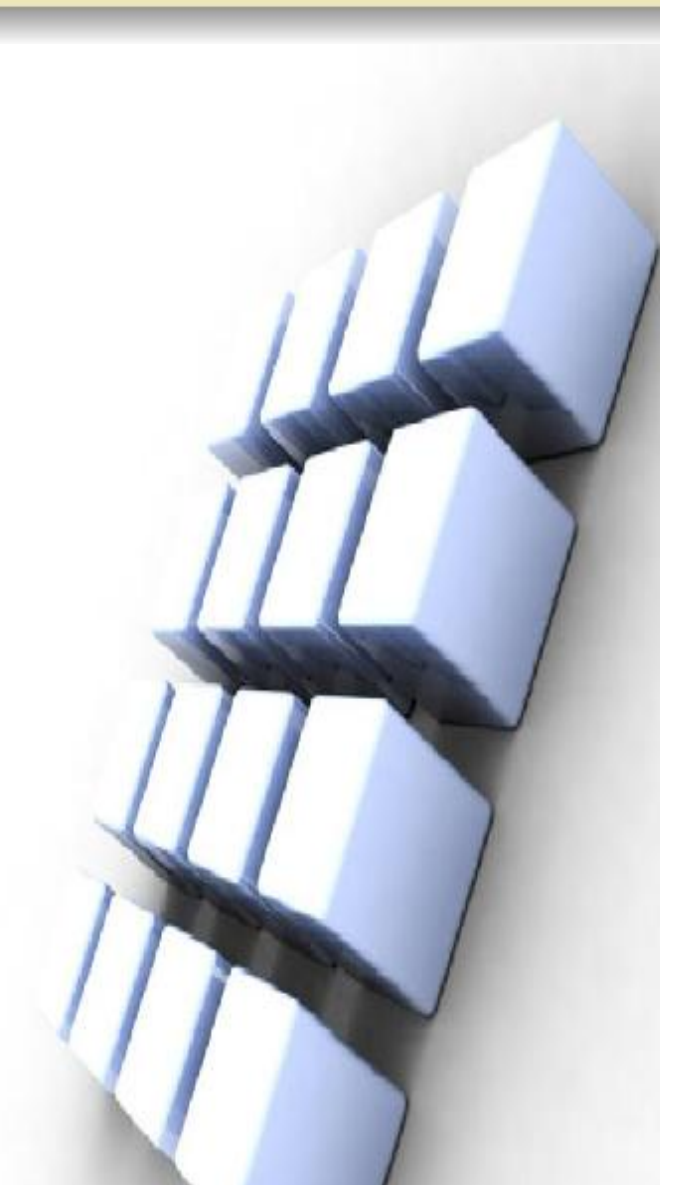

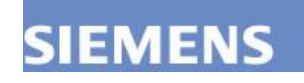

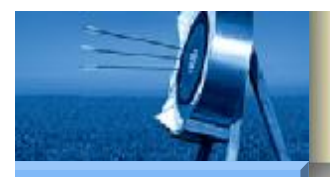

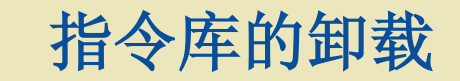

•

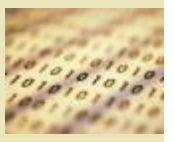

**S7-200** 

Hardware

Software

- 卸载西门子指令库光盘安装的指令库,按以下步骤即可:
  - (1) 单击光盘的 Inst\_Library\_V11 下 "Setup.exe" 文件,在弹出的 语言选择框中选择语言,单击"确定"按钮进入下一步。

| 选择设置 | 语言   |         | ×        |
|------|------|---------|----------|
|      | 从以下列 | 表中选择安装语 | 言.       |
|      | 英语   |         | <u> </u> |
|      |      | 确定      | 取消       |

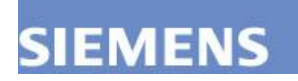

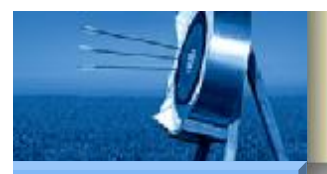

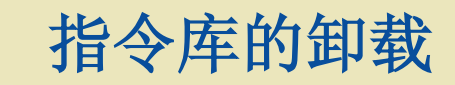

٠

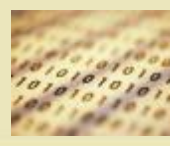

**S7-200** 

Hardware Software

Workshop

(2)系统将自动检测指令库的安装信息。

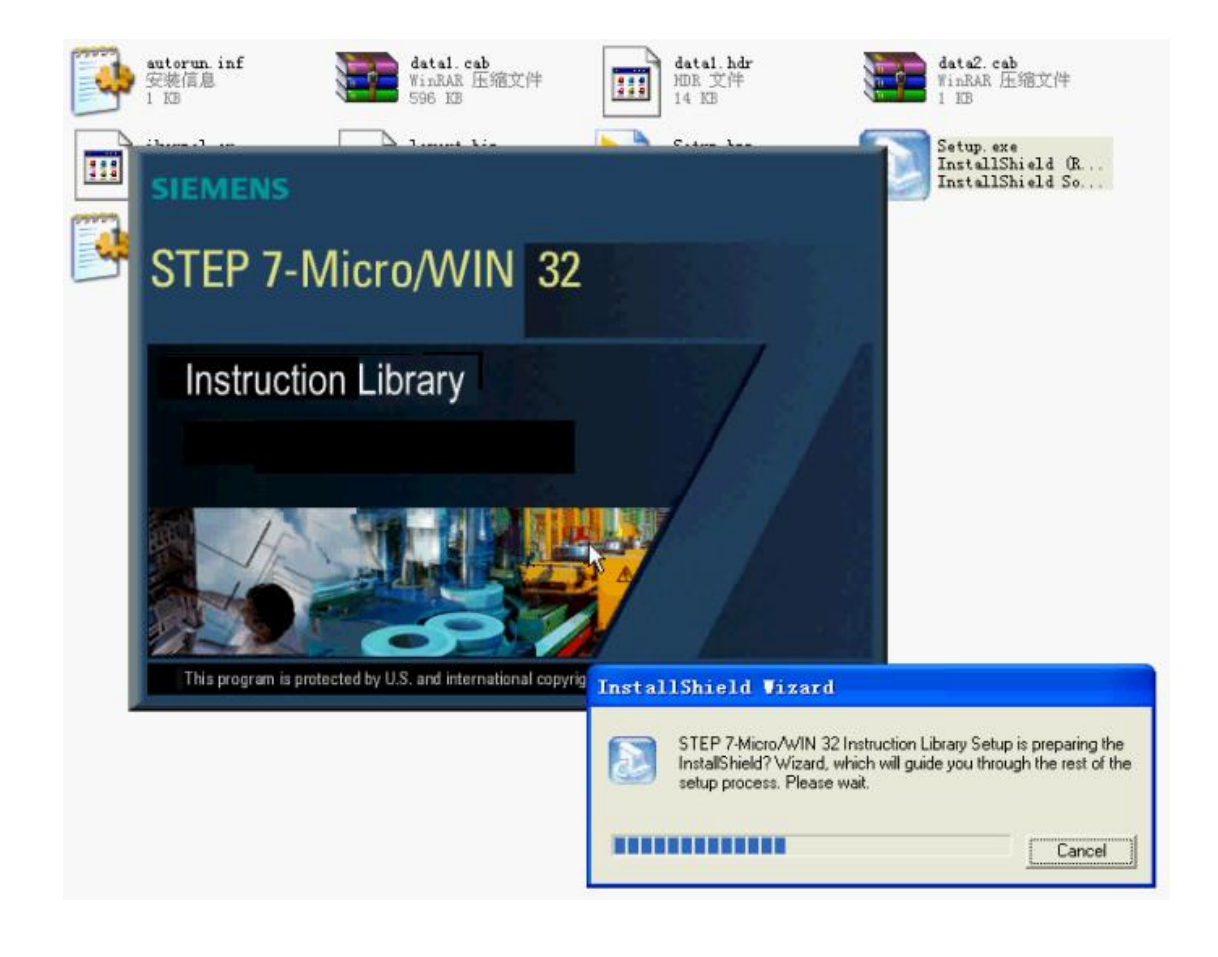

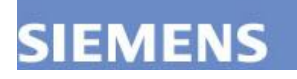

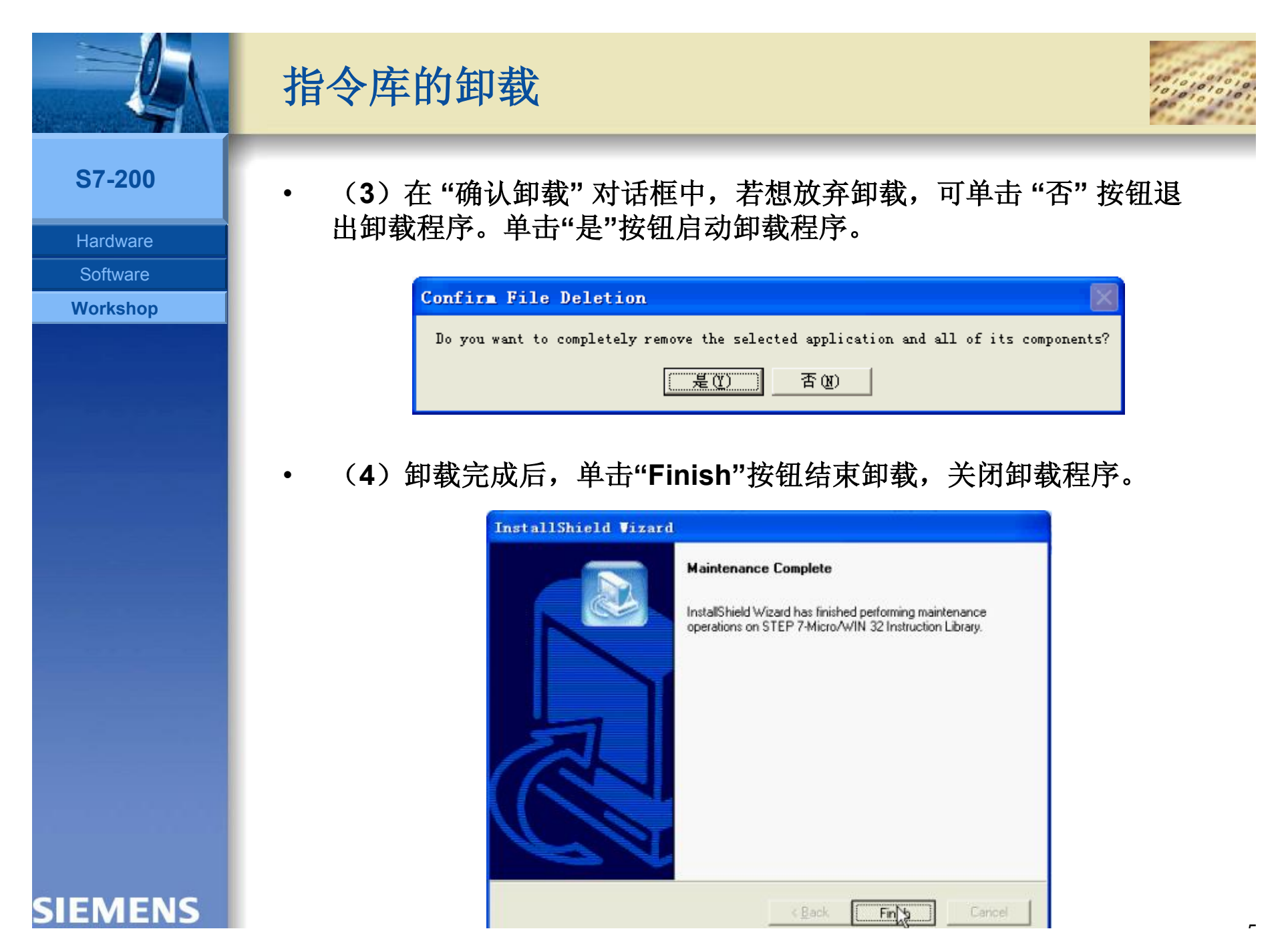

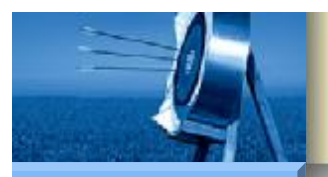

## Micro/Win 指令库的管理

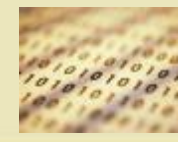

#### **S7-200**

Hardware

Software

Workshop

- 指令库的安装
- 指令库的卸载
- 指令库的添加
- 指令库的删除

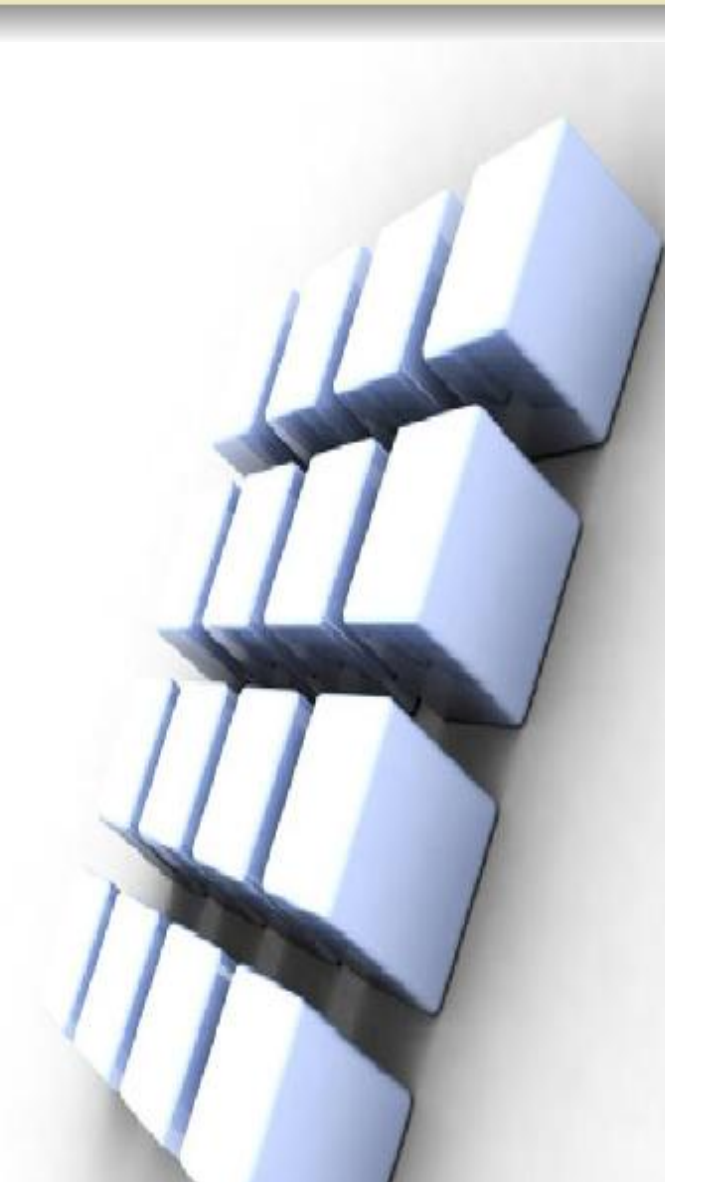

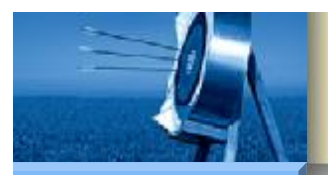

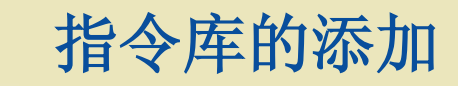

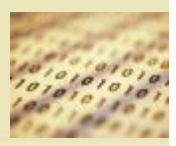

**S7-200** 

Hardware

Software

- 若有\*.mwl格式的指令库文件,也可手动添加指令库。手动添加指令 库的步骤如下:
  - (1)将指令库文件拷贝到"Step7-Micro/Win V4.0\lib"目录下。
- (2)在"指令树">"库"项处单击右键菜单,执行菜单命令"添加/删除 库"。

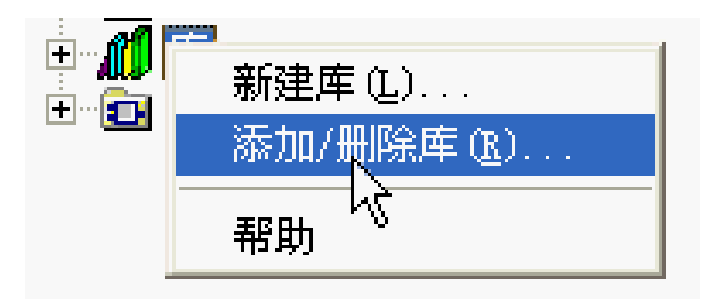

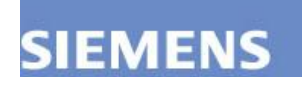

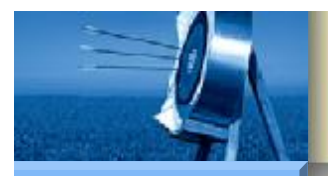

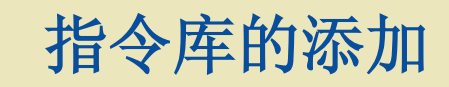

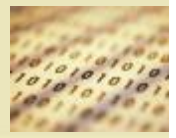

**S7-200** 

Hardware Software

Workshop

(3) 在弹出的"添加/删除库"对话框中,单击"添加"按钮。

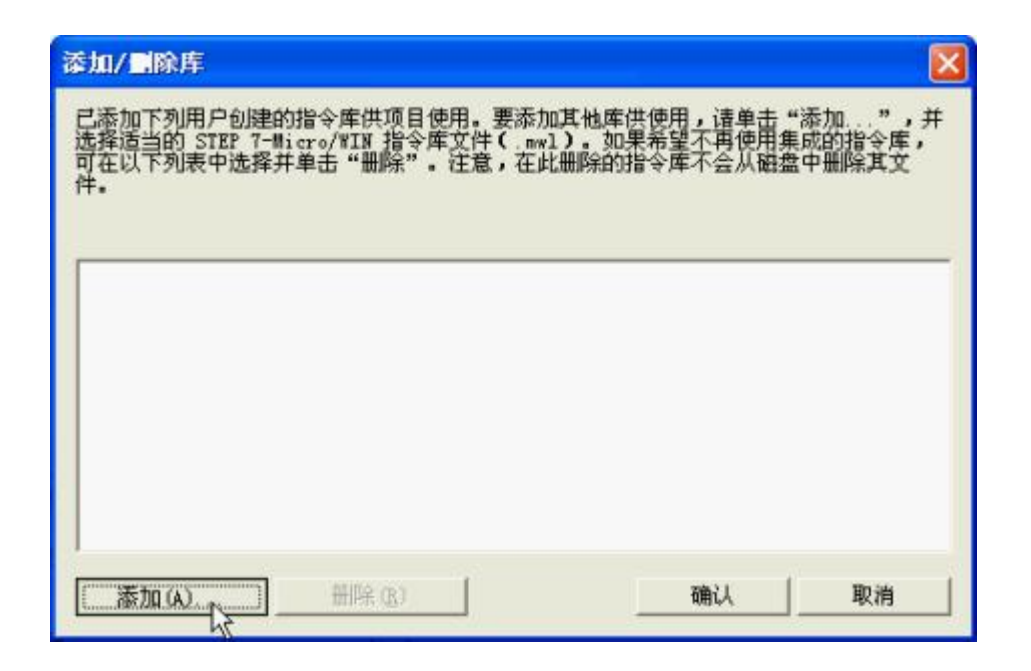

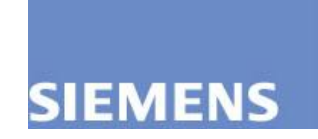

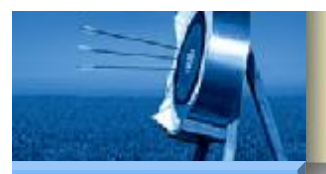

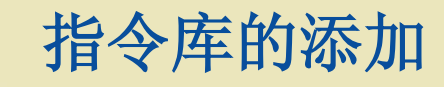

**S7-200** 

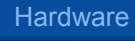

Software

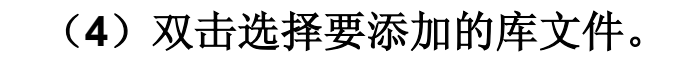

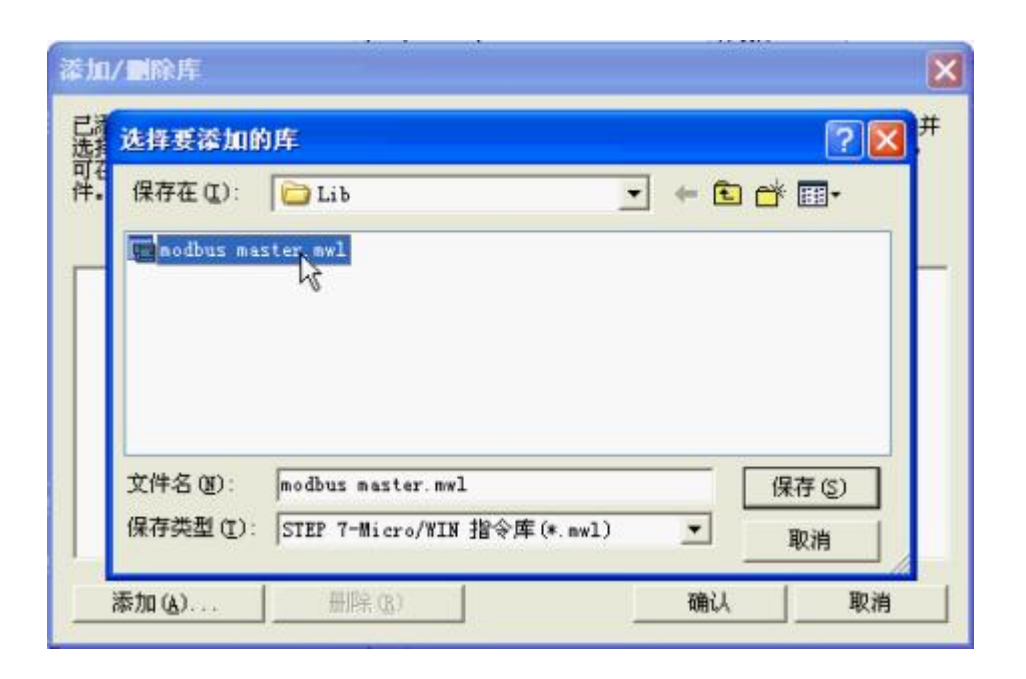

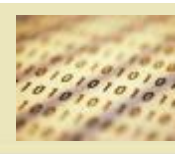

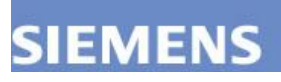

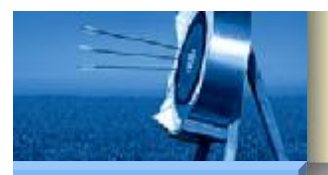

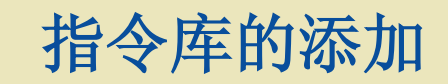

٠

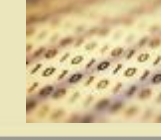

**S7-200** 

Hardware

Software

Workshop

(5) 单击"确认"按钮,确认添加刚才的选择库文件。

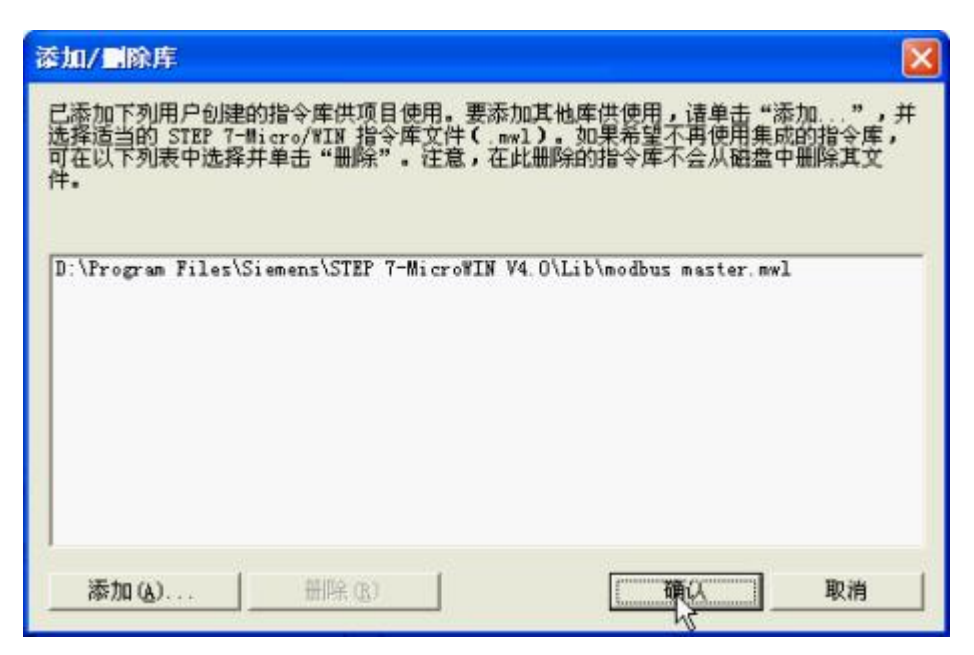

• (6) 添加完毕之后,重新启动 Micro/Win,会发现"库"中出现了刚 才添加的库。

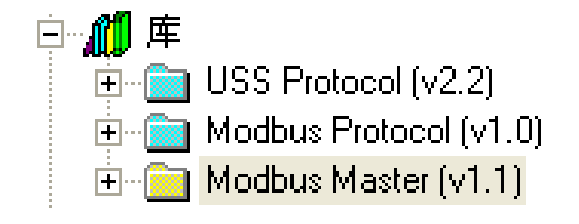

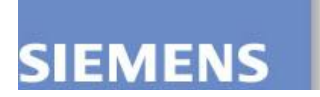

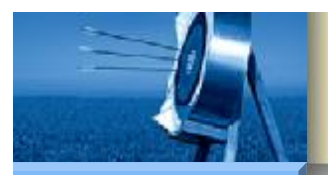

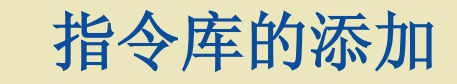

补充说明:

•

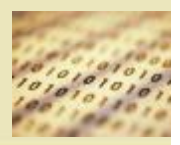

S7-200

Hardware

Software

- (1) 指令库文件也可拷贝到其他路径,然而考虑到便于管理,统一拷贝到 "Step7-Micro/Win V4.0/lib" 路径下更为合理。
- (2)添加成功后,请勿直接删除或移动指令库文件的位置,否则启动 Step7-Micro/Win V4.0时,将出现找不到库文件的错误提示(如下图所示)。此错误解决方法为恢复该库文件到原始添加位置、或者在 Step7-Micro/Win V4.0 删除该库文件。

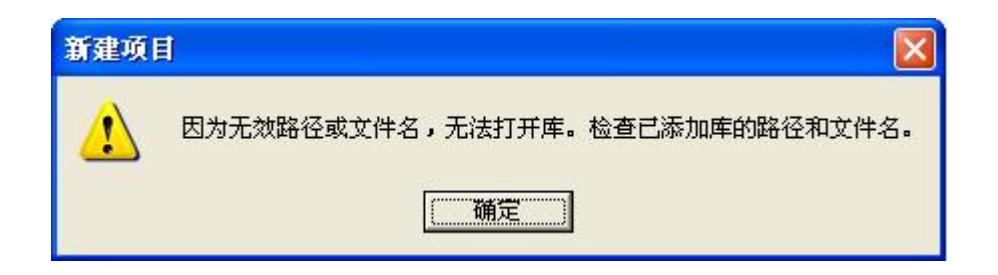

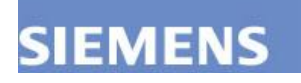

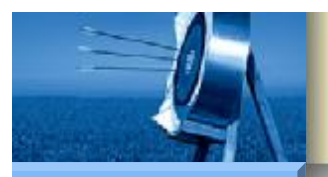

## Micro/Win 指令库的管理

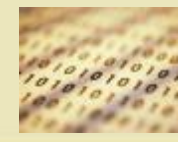

#### **S7-200**

Hardware

Software

Workshop

- 指令库的安装
- 指令库的卸载
- 指令库的添加
- 指令库的删除

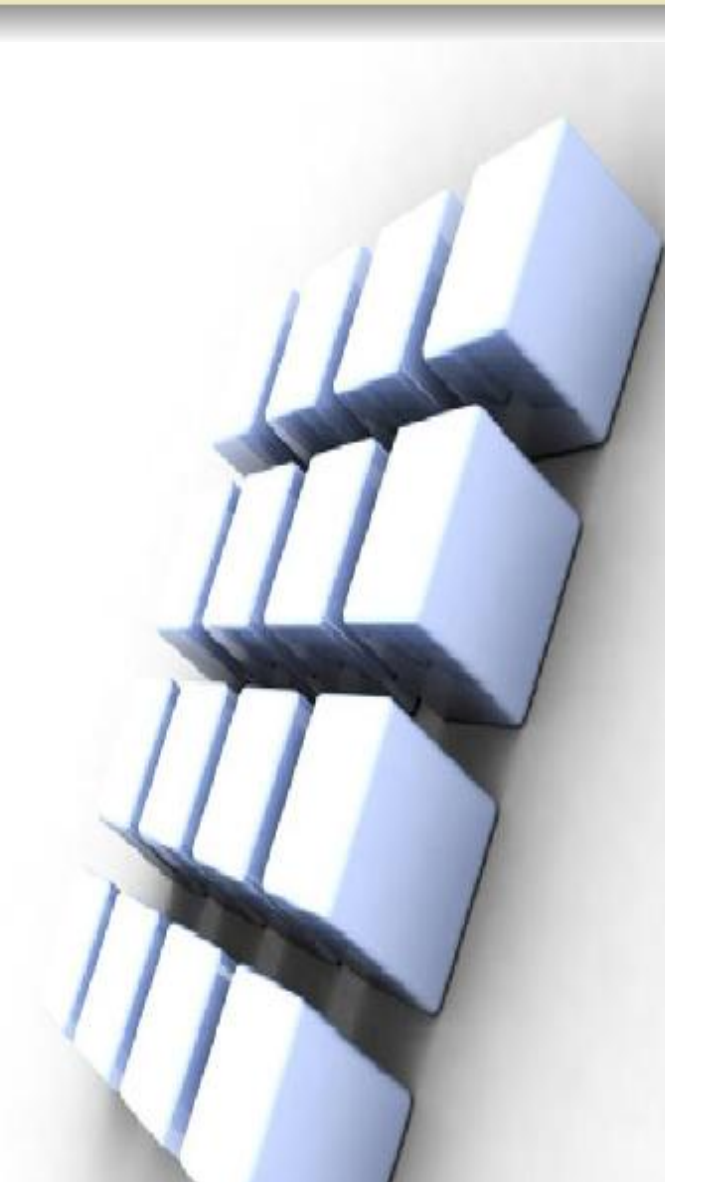

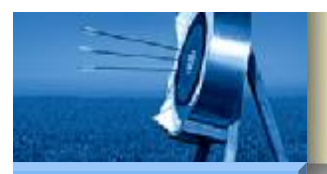

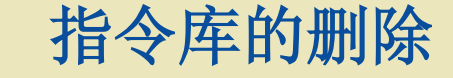

٠

٠

手动删除指令库的步骤如下:

**S7-200** 

Hardware

Software

Workshop

(1)在 "指令树">"库" 项处单击右键菜单,执行菜单命令 "添加/删 除库"。

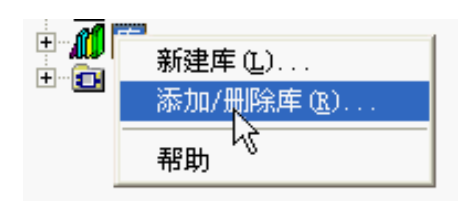

• (2) 在弹出的"添加/删除库"对话框中,选中欲删除的库程序所对应的库文件,单击"删除"按钮。

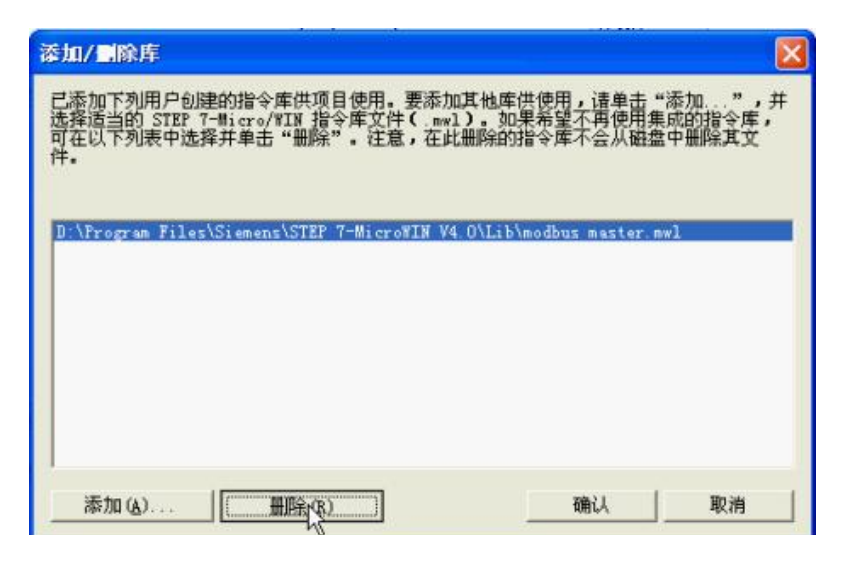

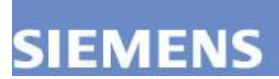

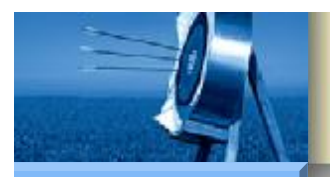

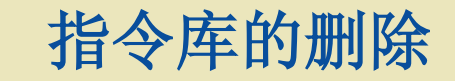

٠

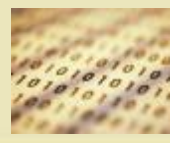

**S7-200** 

Hardware Software

Workshop

(3) 在提示框中,单击"删除"按钮确认删除。

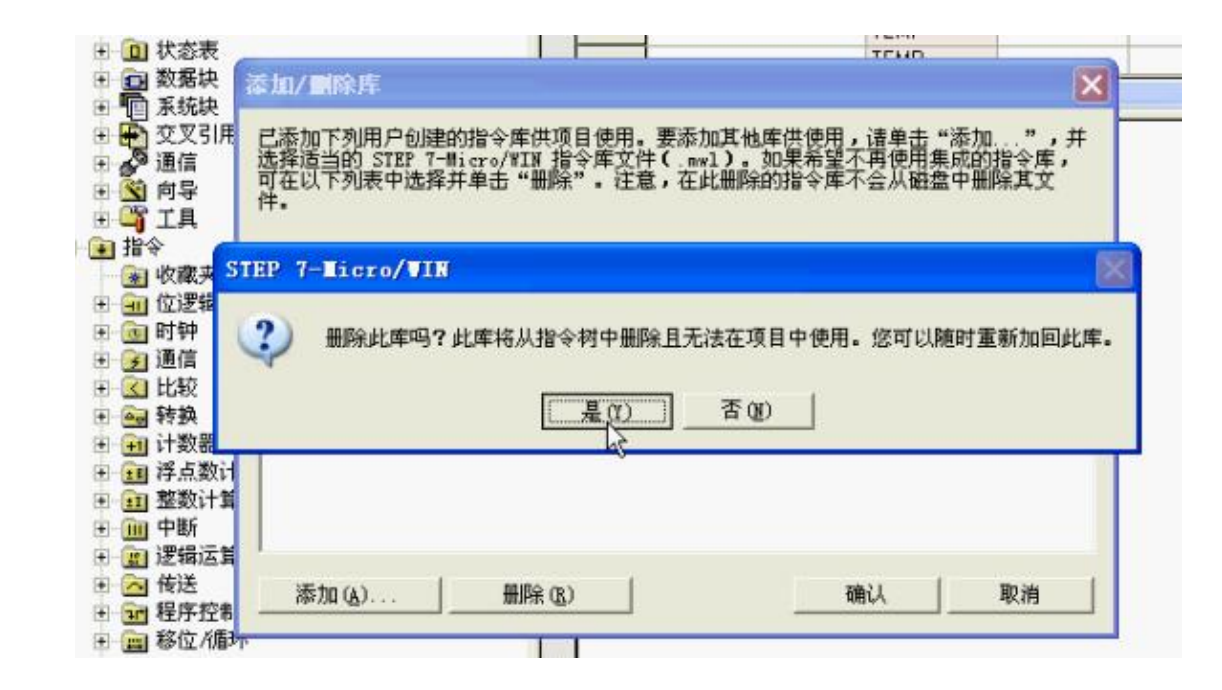

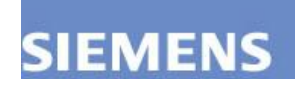

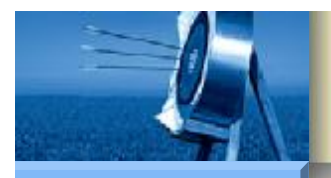

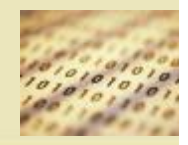

Hardware Software

Workshop

SIEMENS

(4) 单击"确认"按钮关闭"添加/删除库"对话框。

指令库的删除

•

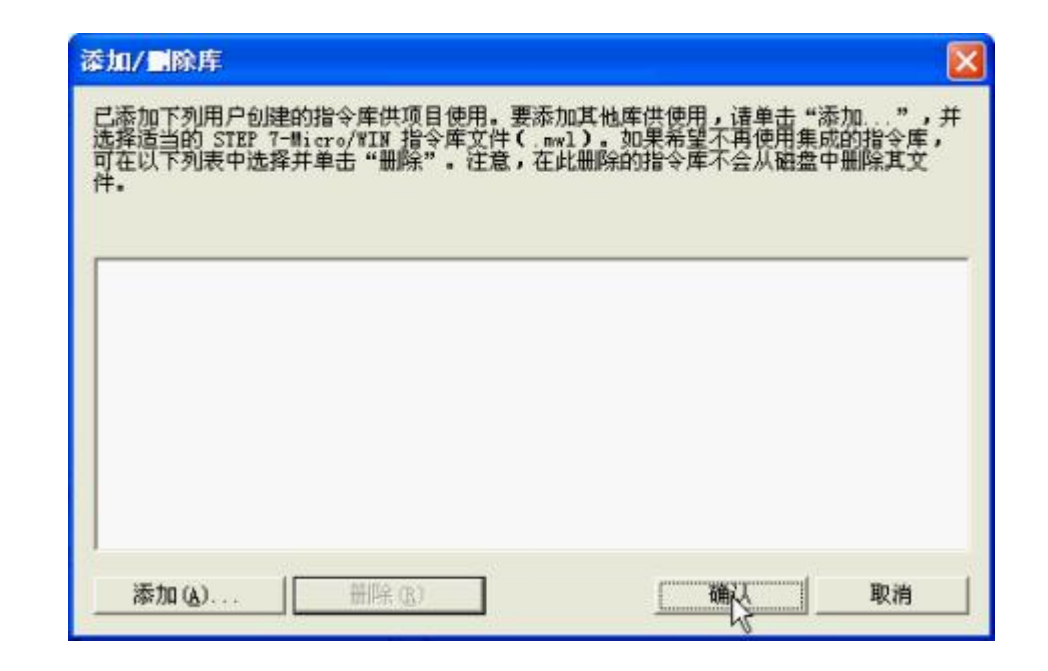

注意:按此方法"手动删除指令库",并不会删除计算机上删除该文件,因此以后还可根据需要重新添加。

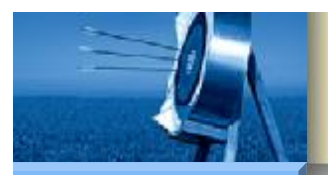

# **S7-200 Modbus** 通信

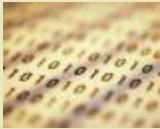

**S7-200** 

Hardware

Software

Workshop

- 概述
  - 定义
  - Modbus 报文传输格式
  - Modbus 主站协议指令
  - Modbus 从站协议指令
- Micro/Win 指令库的管理
  - 指令库的安装
  - 指令库的卸载
  - 指令库的添加
  - 指令库的删除
- 编程示例
  - 功能要求
  - 实现步骤

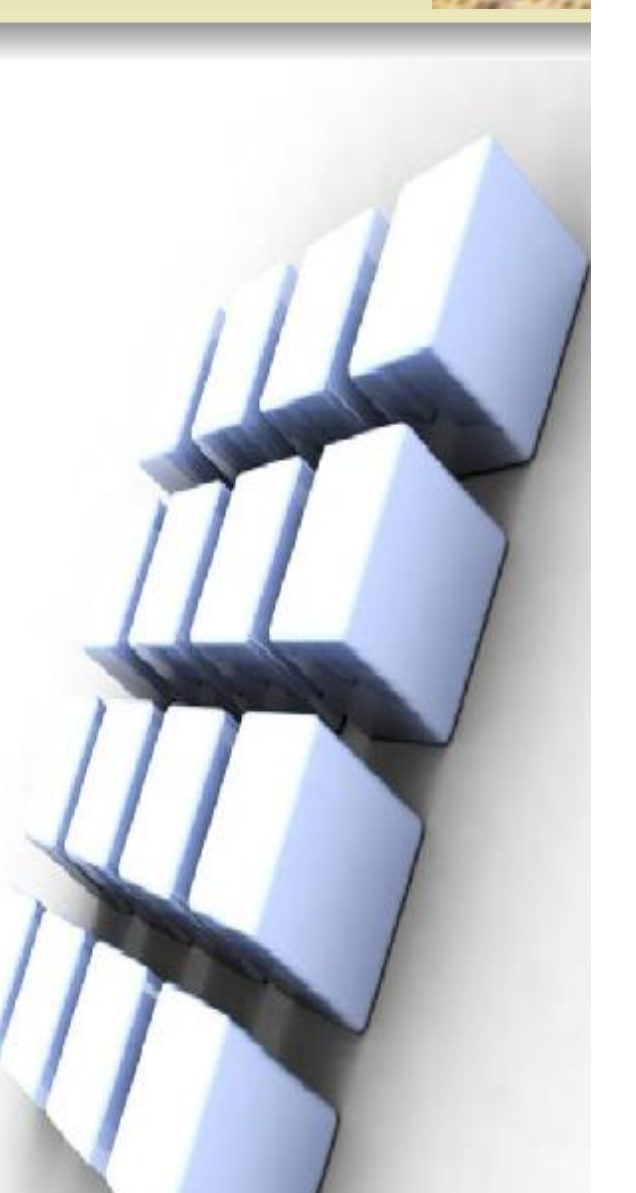

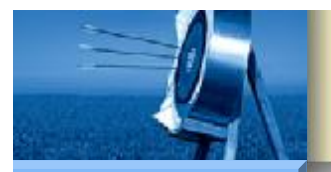

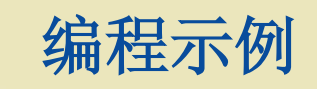

Hardware

Software

Workshop

SIEMENS

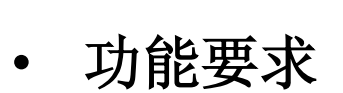

• 实现步骤

- Modbus 从站组态说明
- Modbus 主站组态说明
- 通信测试

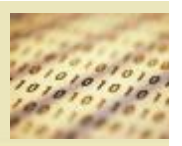

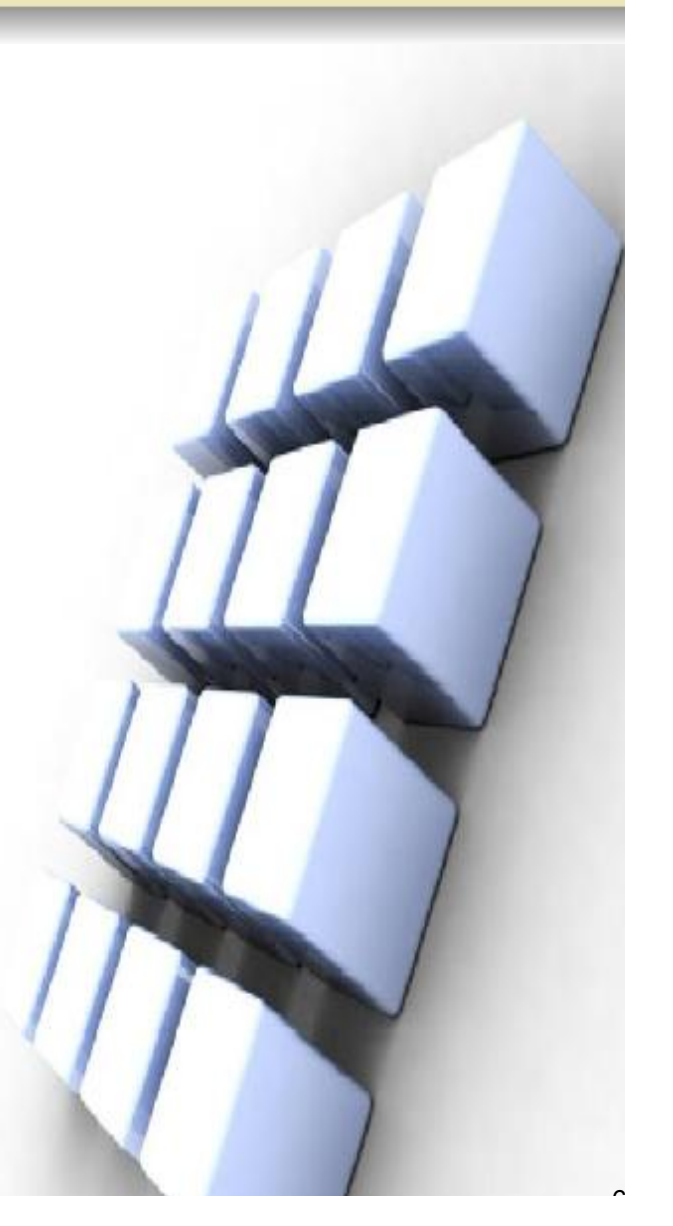

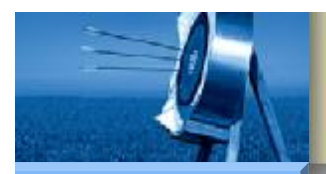

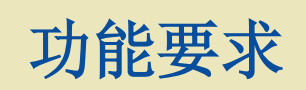

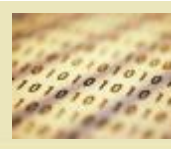

Hardware

Software

- 将一台 S7-200 CPU224XP 组态为 Modbus 主站,当主站 I0.3 为 ON 时,读取另一台作为 Modbus 从站的 S7-200 CPU224XP 的 I0.0~I0.7 的数值。
- 硬件需求:
- PC 机、2台 S7-200 CPU 224XP、RS 232 电缆(推荐采用西门子 S7-200 串口编程电缆)
- 示例的简要实现步骤如下:
- (1) 编写作为 Modbus 从站的 S7-200 CPU 的 PLC 程序,将程序 下载到从站 PLC 中。
- (2)编写作为 Modbus 主站的 S7-200 CPU 的 PLC 程序,将程序 下载到主站PLC中。
- (3) 用串口电缆连接 Modbus 主从站,在Step-7 Micro/Win 的状态 表中观察 Modbus 主站保持寄存器中的数值,并与实际数值对比。

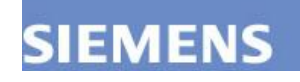

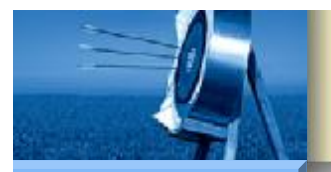

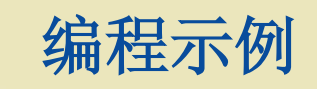

Hardware

Software

Workshop

SIEMENS

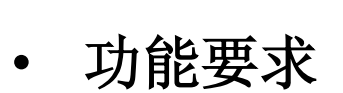

• 实现步骤

- Modbus 从站组态说明
- Modbus 主站组态说明
- 通信测试

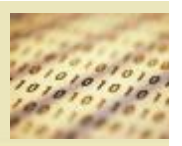

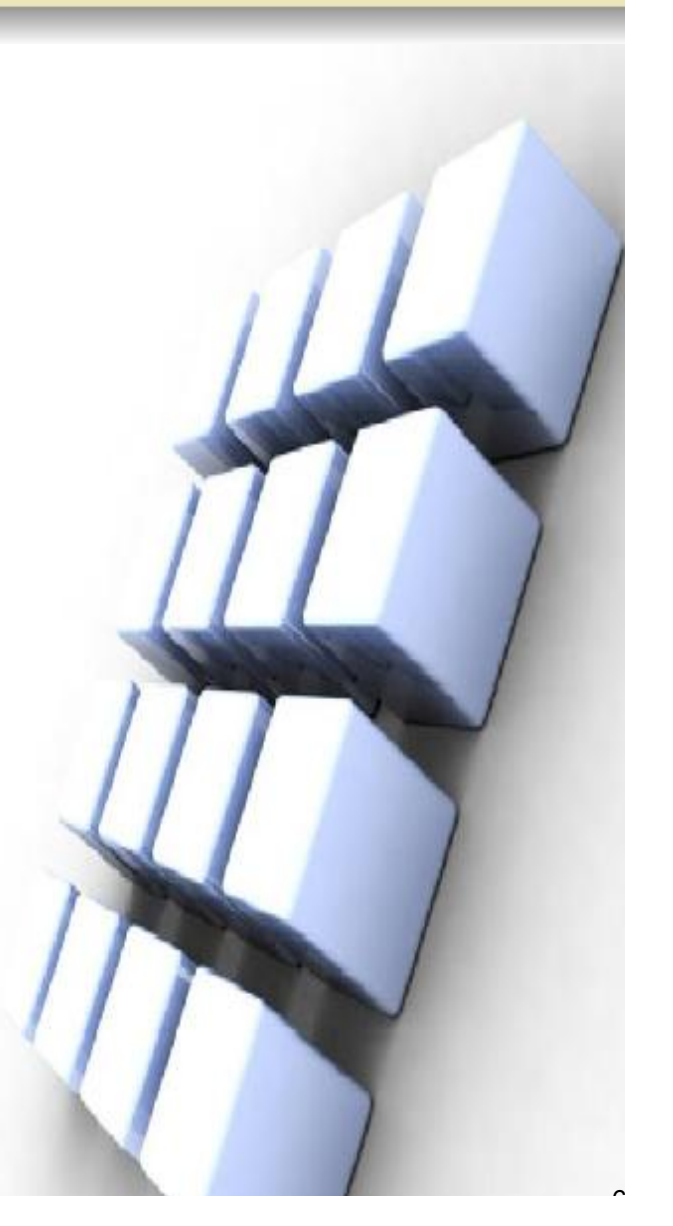

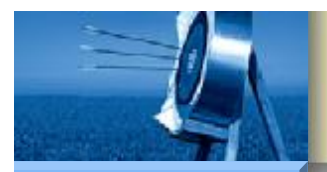

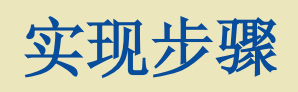

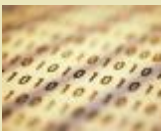

#### **S7-200**

Hardware

Software

Workshop

- Modbus 从站组态说明
- Modbus 主站组态说明
- 通信测试

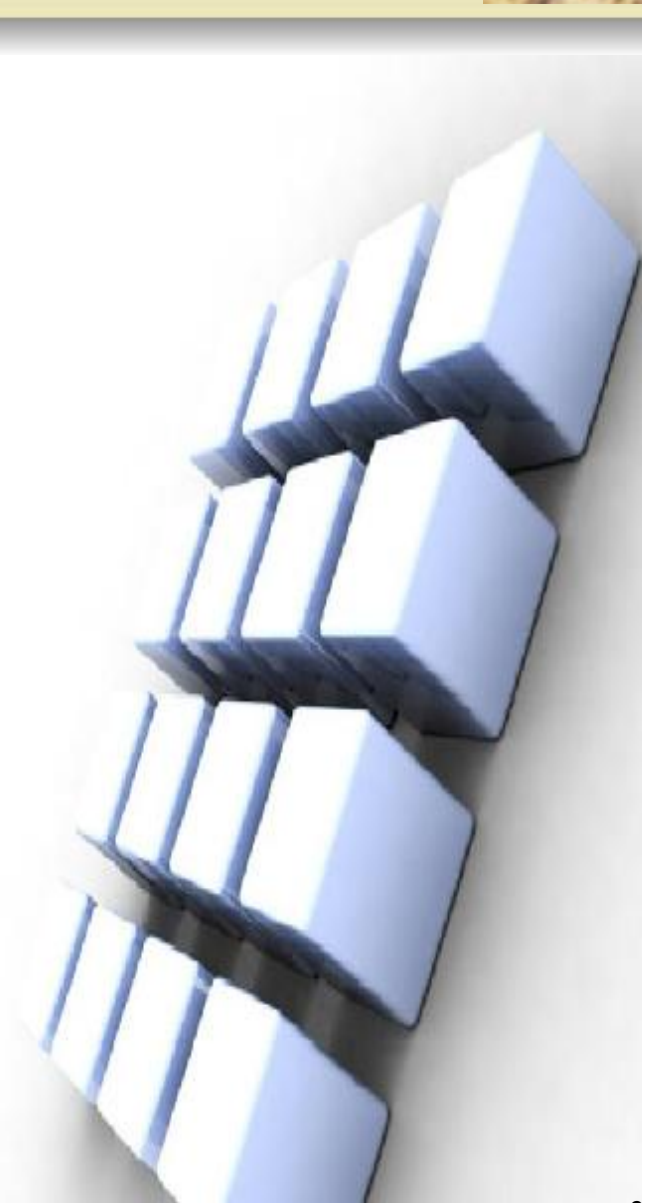

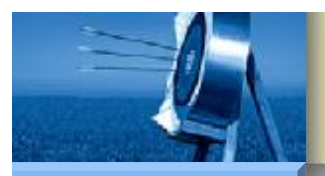

## Modbus 从站组态说明

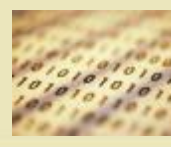

**S7-200** 

Hardware

Software

Workshop

- 1 分配库存储区
- 利用指令库编程前首先应为其分配存储区,否则 Step7-Micro/Win 编译时会报错。具体方法如下:
- (1)执行 Step7-Micro/Win 菜单命令"文件">"库存储区",打开"库存储区分配"对话框。

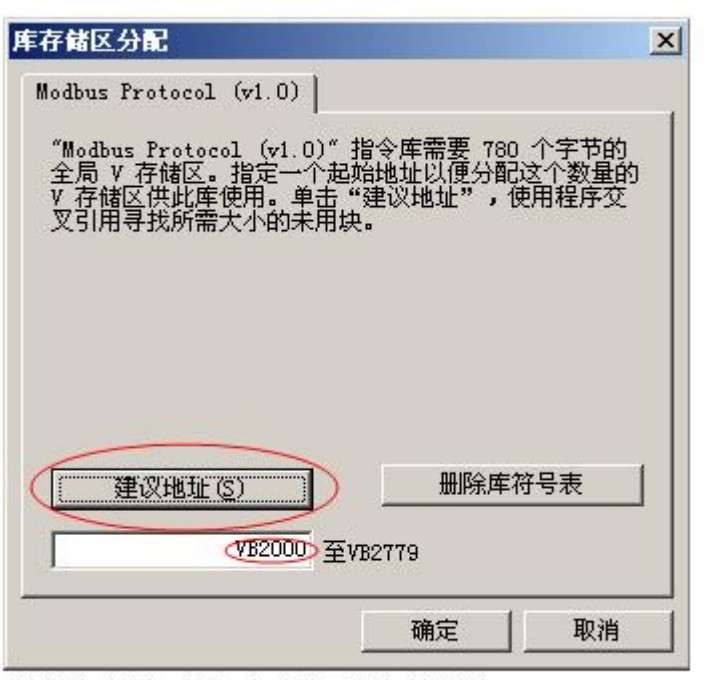

地址文本框:输入库存储区的起始地址。

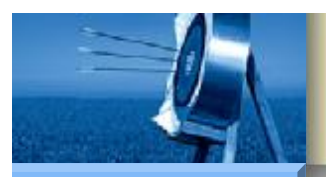

## Modbus 从站组态说明

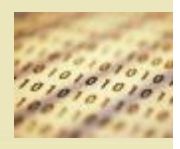

**S7-200** 

•

•

٠

Hardware

Software

- (2) 在"库存储区分配"对话框中输入库存储区的起始地址,注意避免 该地址和程序中已经采用或准备采用的其它地址重合。
- (3) 点击"建议地址"按钮,系统将自动计算存储区的截止地址。
- (4)点击"确定"按钮确认分配,关闭对话框。

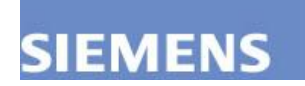

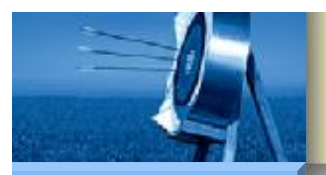

### Modbus 从站组态说明

2 从站组态说明

•

•

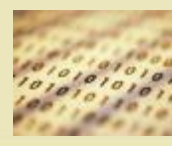

**S7-200** 

Hardware

Software

Workshop

- 根据示例要求,本从站要响应主站报文,故只需编写主程序。主程序 由以下两个网络构成,程序说明如下。
  - (1) 网络1用于初始化 Modbus 从站,即是将从站地址设为1,将端口0的波特率设为9600、无校验、无延迟,允许存取所有的I、Q 和 AI 数值,保存寄存器的存储空间为从 VB0 开始的1000个字(2000个字节)。

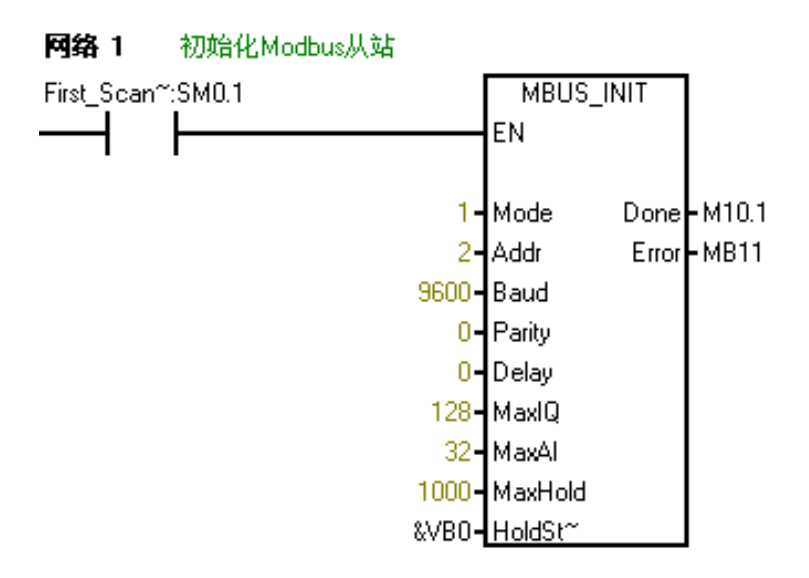

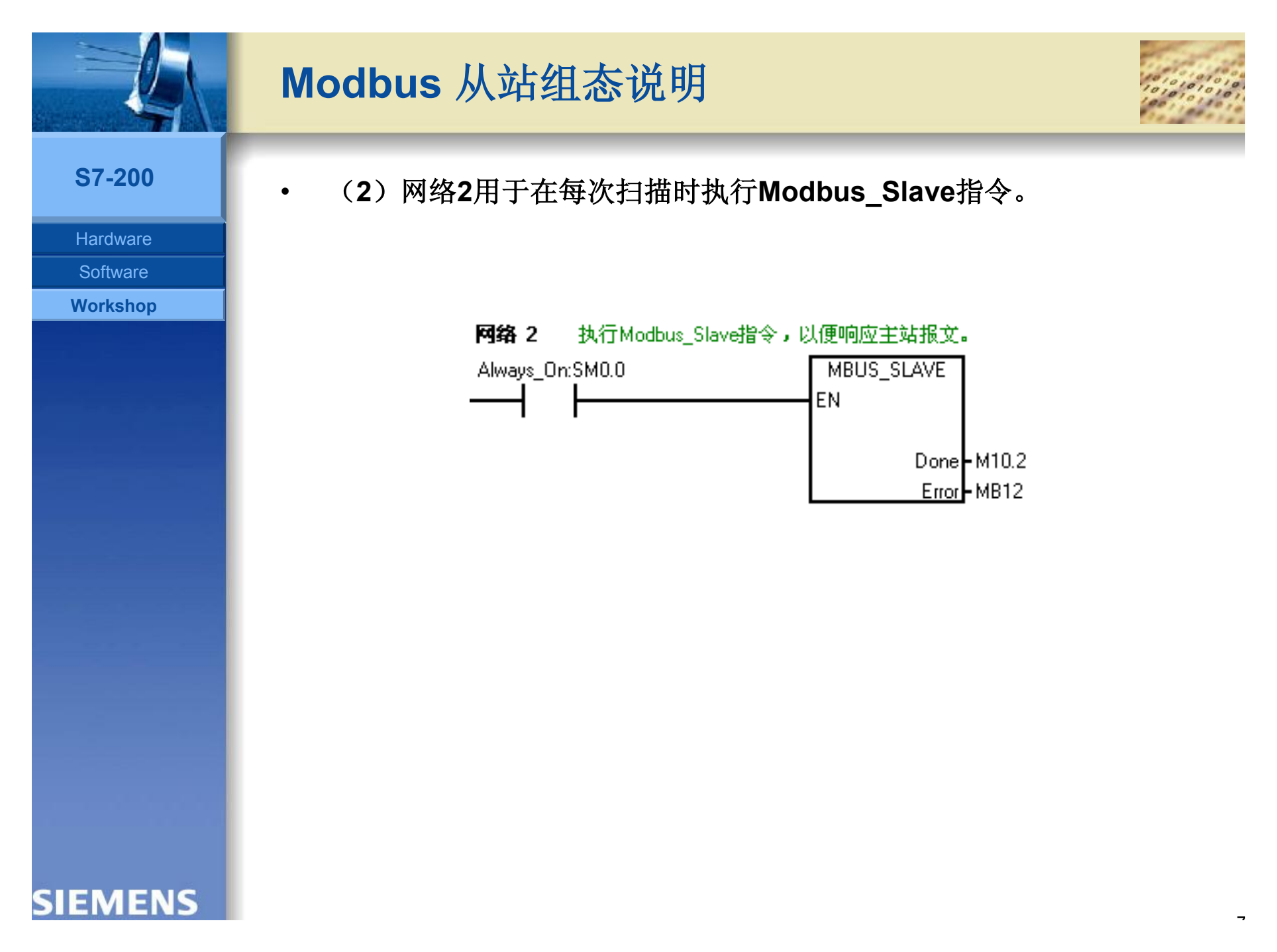

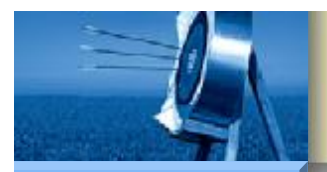

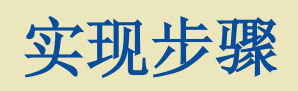

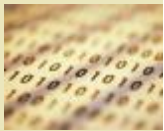

#### **S7-200**

Hardware

Software

Workshop

- Modbus 从站组态说明
- Modbus 主站组态说明
- 通信测试

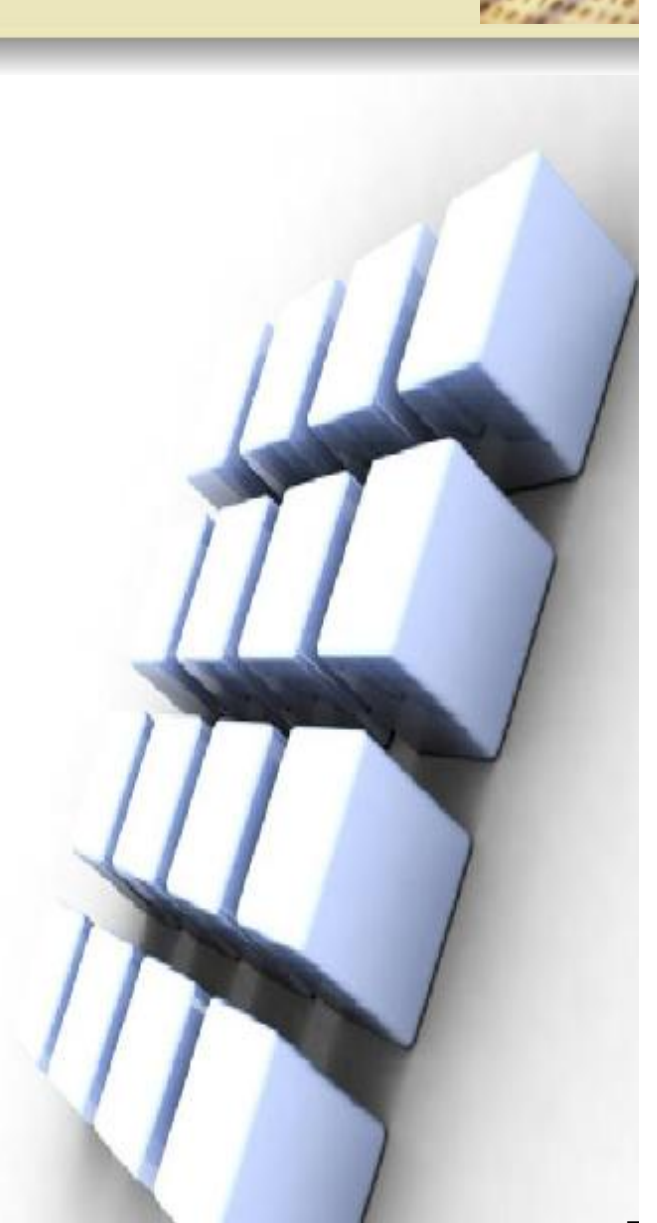
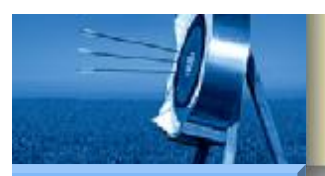

## Modbus 主站组态说明

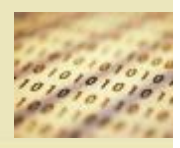

**S7-200** 

Hardware

Software

Workshop

IEMENS

•

- 调用 Modbus 主站指令编程前也应分配库存储区,与从站编程类似, ٠ 不再赘述。
  - Modbus主站指令也只需编写主程序,主程序也由两个网络构成。
  - (1) 网络1用于每次扫描时调用 MBUS CTRL 指令来初始化和监视 Modbus 主站设备。Modbus 主设备设置为9600波特,无奇偶校验, 允许从站1000毫秒(1秒)的应答时间。

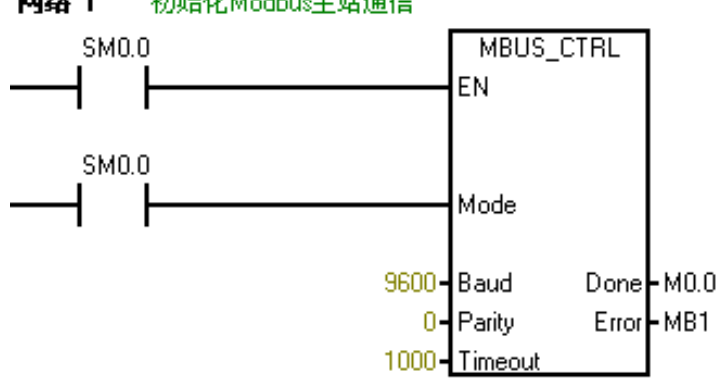

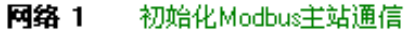

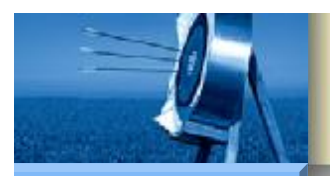

## Modbus 主站组态说明

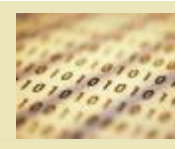

**S7-200** 

•

Hardware

Software

Workshop

(2) 网络2实现在 I0.3 正跳变时执行 MBUS\_MSG 指令读取从站2的 地址 10001~10008 的数值。保持寄存器存储区从 VB200 开始,长8 个字。根据 Modbus 从站寻址规约,10001~10008 即 S7-200 PLC 中I0.1~I0.7的 Modbus 地址值。

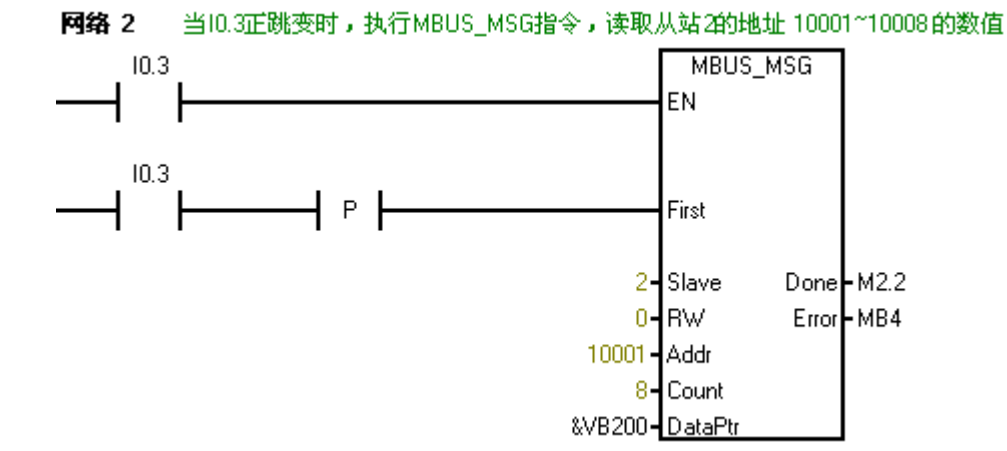

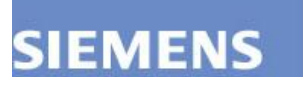

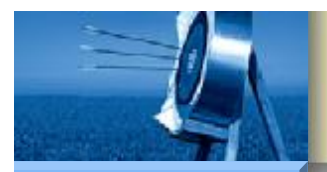

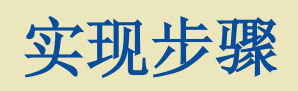

•

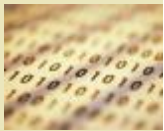

## **S7-200**

Hardware

Software

Workshop

SIEMENS

- Modbus 从站组态说明
- Modbus 主站组态说明
- 通信测试

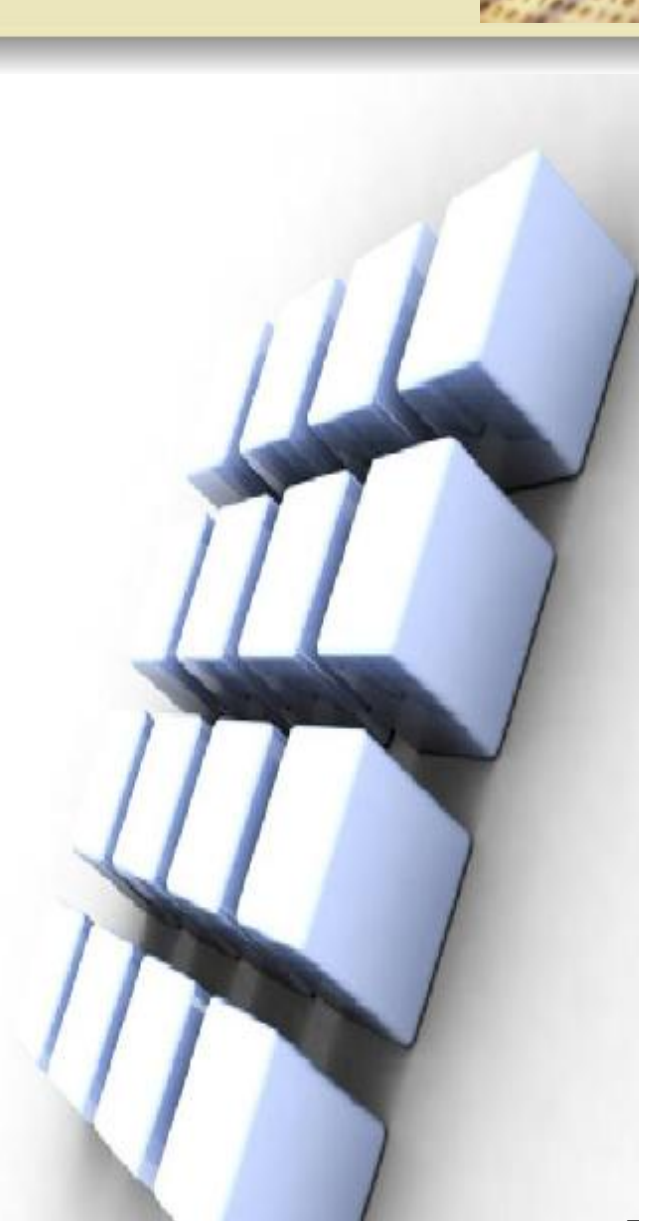

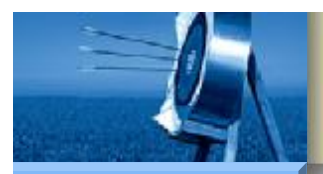

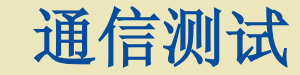

•

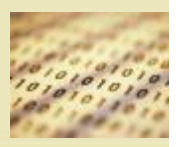

**S7-200** 

Hardware

Software

Workshop

- 通信测试的步骤如下:
  - (1) 用串口电缆连接主从站 PLC 的端口0。
- (2) 将主从站 PLC 设置为 Run 状态。
- (3) 设置从站 10.0~10.7。
- (4) 将主站的 I0.3 设为ON,利用 Step7-Micro/Win 状态表监测主站保持寄存器的数值。

|   |       | 格式     | 当前值   | 新值 |
|---|-------|--------|-------|----|
| 1 | VB200 | 十六进制 📃 | 16#FF |    |
| 2 | VB201 | 无符号    | 0     |    |
| 3 | VB202 | 无符号    | 0     |    |
| 4 | VB203 | 无符号    | 0     |    |
| 5 | VB204 | 无符号    | 0     |    |

• 从图中可以看出VB200存储的即是 10.0~10.7 的数值,此时均为 ON 状态,与这些输入点的实际状态一致。

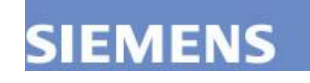

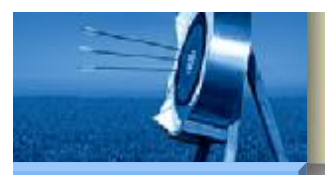

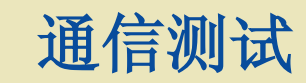

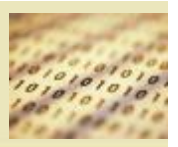

## **S7-200**

Hardware

Software

Workshop

- 补充说明:
  - (1) 如果 Modbus RTU 通信失败,可分别从主从站的报文入手。
  - (2)测试 Modbus 从站通信是否正常,可利用计算机上的串口通信 调试软件向从站发送请求帧,查看是否能接受到正确的响应帧。
  - (3)测试 Modbus 主站通信是否正常,可由主站向计算机串口发送 请求帧,在计算机上用串口通信调试软件查看请求帧是否正常。

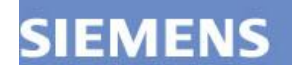

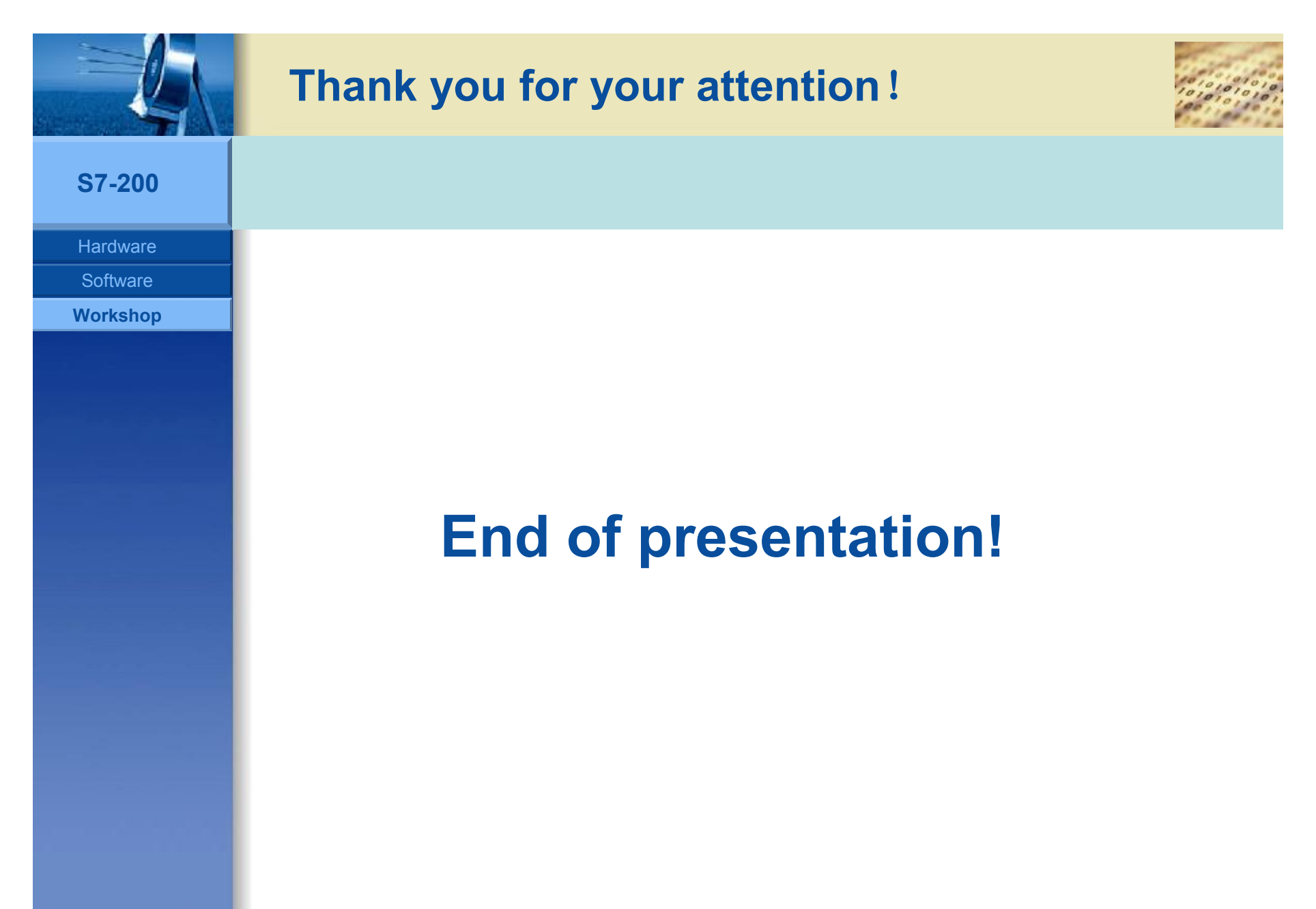